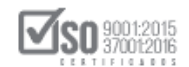

# MANUAL DE USUARIO

# SUBASTA INVERSA ELECTRÓNICA

# Elaboración de oferta en MFC para bienes

# DIRIGIDO A PROVEEDORES DEL ESTADO

# VERSIÓN 2.0

Dirección: Av. de Los Shyris N38-28 y El Telégrafo Ed. Sercop Código postal: 170506 / Quito - Ecuador Teléfono: 593 2 2 440 050 - www.sercop.gob.ec

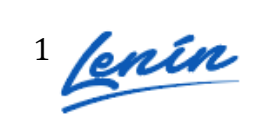

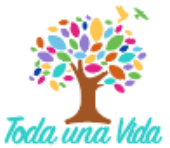

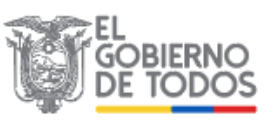

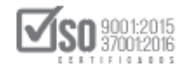

# INDICE

| 1. | Presentación                                                               | 3  |
|----|----------------------------------------------------------------------------|----|
| 2. | Ingreso al Módulo Facilitador de Contratación "MFC"                        | 3  |
|    | 2.1 Datos del oferente                                                     | 5  |
|    | 2.1.1 Para proveedores nacionales con participación individual             | 5  |
|    | 2.1.2 Para proveedores extranjeros con participación individual            | 10 |
|    | 2.1.3 Para proveedores nacionales en compromiso de asociación y consorcio. | 14 |
| 3. | Elaboración y generación de la oferta                                      | 22 |
|    | 3.1 Datos básicos para elaborar la oferta                                  |    |
|    | 3.2 Registro del formulario de oferta                                      |    |
| 4. | Formulario de Compromiso de Asociación o Consorcio                         | 43 |
| 5. | Anexos                                                                     | 44 |
| 6. | Generar Oferta                                                             | 47 |
| 7. | Imprimir oferta                                                            | 49 |
| 8. | Utilitarios del aplicativo                                                 | 50 |
|    | 8.1 Inicio                                                                 | 50 |
|    | 8.2 Ayuda                                                                  | 50 |
|    | 8.3 Listado de oferente                                                    | 50 |
|    | 8.4 Lista de Ofertas                                                       | 51 |
|    | 8.5 Vista previa de la Oferta                                              | 52 |
|    | 8.6 Vista previa del Cronograma                                            | 52 |
|    | 8.7 Vista Previa del Pliego                                                | 52 |
|    | 8.8 Archivos Anexos                                                        | 53 |
|    | 8.9 Guardar Oferta                                                         | 53 |

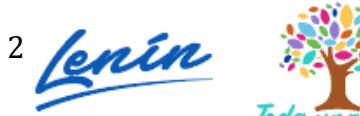

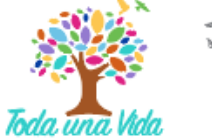

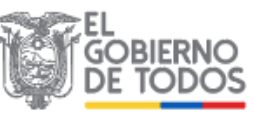

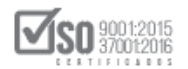

# 1. Presentación

El presente manual ha sido elaborado con el objeto de dar a conocer a los proveedores el manejo de la aplicación "Modulo Facilitador de Contratación" MFC o conocido también como USHAY.

El uso de la aplicación es necesaria para que pueda visualizar el pliego de la subasta inversa electrónica y para que en el caso de que desee ofertar, elabore la oferta en el formato establecido por la aplicación MFC.

Los instaladores de la aplicación "Módulo Facilitador de Contratación" para proveedores, se los puede descargar del portal de contratación pública www.sercop.gob.ec, sección "programas y servicios".

# 2. Ingreso al Módulo Facilitador de Contratación "MFC"

Una vez que esté instalado el Módulo Facilitador de Contratación y que ha ingresado a la aplicación, el primer paso a seguir es revisar si existe alguna actualización de la aplicación, esta opción es de gran importancia puesto que si existe algún cambio y no actualizó la versión, la oferta que envíe no será validada por el SOCE. Imagen 2.1

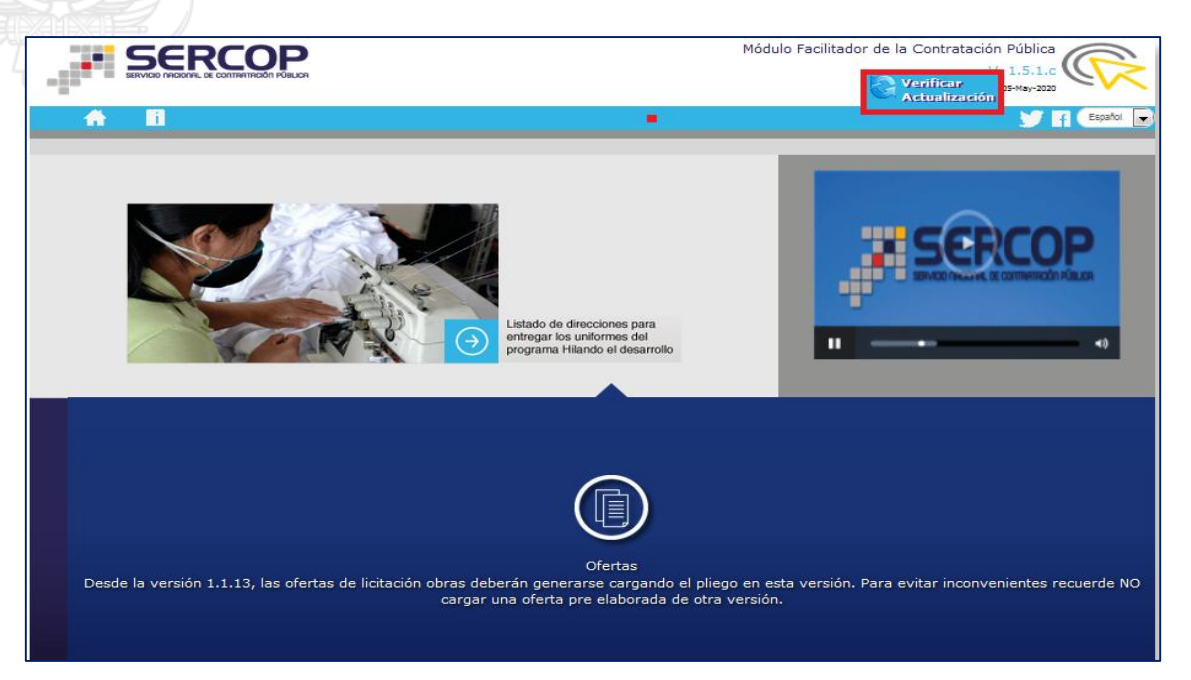

Imagen 2.1

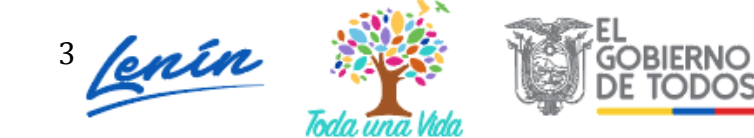

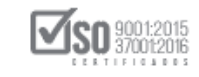

Revise el mensaje que genere la actualización de la aplicación, en caso que el mensaje indique que existe una nueva versión de clic en el botón "OK". Si no existe nuevas versiones la aplicación no mostrará mensaje alguno. Imagen 2.2

| Módulo Facilitador de la Contratación Pública                                                                                                    |  |  |  |  |  |  |  |  |
|----------------------------------------------------------------------------------------------------|--|--|--|--|--|--|--|--|
|                                                                                                    |  |  |  |  |  |  |  |  |
| Existe una nueva versión disponible, desea actualizar el sistema Módulo Facilitador de la Contratación Pública?, no olvide respaldar su información. |  |  |  |  |  |  |  |  |
| Ok Cancel                                                                                                    |  |  |  |  |  |  |  |  |
|                                                                                                    |  |  |  |  |  |  |  |  |
|                                                                                                    |  |  |  |  |  |  |  |  |

Imagen 2.2

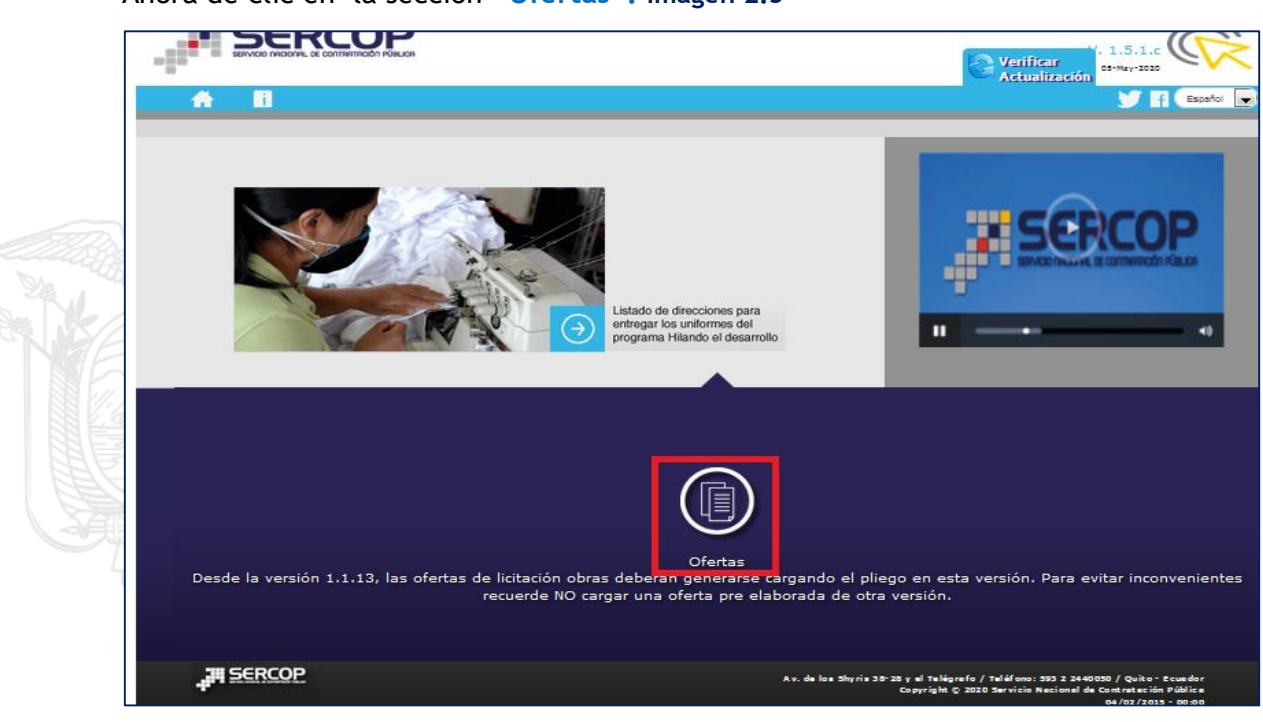

Ahora de clic en la sección "Ofertas". Imagen 2.3

Imagen 2.3

Para elaborar una oferta se debe registrar primero los datos del proveedor, por ello de clic en la sección **"Crear oferente"**. Imagen 2.4

| <b>*</b> | i |        |            |                     |               |          | Español 💌 |
|----------|---|--------|------------|---------------------|---------------|----------|-----------|
|          |   | Oferer | ites       |                     |               |          |           |
|          |   | No.    | Naturaleza | Nombre del Oferente | Participación | Opciones |           |
|          |   |        |            | Crear Of            | erente        |          |           |
|          |   |        |            |                     |               |          |           |

Imagen 2.4

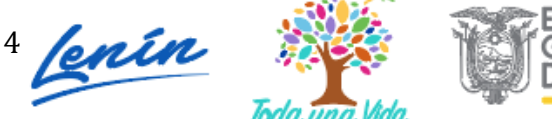

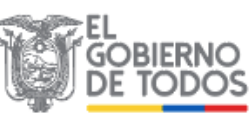

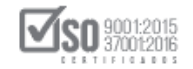

## 2.1 Datos del oferente

## 2.1.1 Para proveedores nacionales con participación individual

Datos Generales del Oferente

Para el registro de los datos del oferente, de clic en la opción que se muestra a continuación. Imagen 2.5

| •        |              |                    |         |                                             |                                  |
|----------|--------------|--------------------|---------|---------------------------------------------|----------------------------------|
| Datos de | el Oferente  |                    |         |                                             |                                  |
| 1        | DATOS GENER  | RALES DEL OFFRENTE |         |                                             |                                  |
|          |              |                    |         |                                             |                                  |
|          | DOMICILIO DE | LOFERENTE          |         |                                             |                                  |
|          |              | Guardar            | Validar | Regresar                                    |                                  |
|          |              |                    |         |                                             |                                  |
| 3        |              |                    |         |                                             |                                  |
| -4.B     |              |                    |         |                                             |                                  |
|          |              |                    |         |                                             |                                  |
| E        |              |                    |         |                                             |                                  |
|          | ERCOP        |                    | Av. d   | e los 5hyrls 21-20 y el Telégrafo / Teléfor | no: 593 2 2440050 / Quito - Ecua |

Ingrese los datos que se muestran a continuación:

- Participación: Seleccione entre participación Individual o con Compromiso de Asociación o Consorcio.
- Nombre del Oferente: Ingrese Nombres y Apellidos.
- Origen: Seleccione entre Nacional o Extranjero.
- Ruc: Número de Ruc del proveedor.
- Naturaleza: Seleccione entre Persona Natural o Jurídica. Cuando el tipo de persona es Jurídica, aparecerán las siguientes opciones: Imagen 2.6

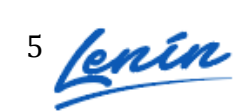

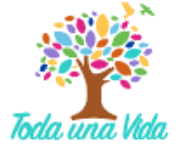

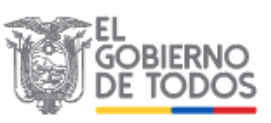

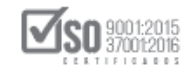

| * Tipo de Persona Jurídica: | Seleccione                                               |
|-----------------------------|----------------------------------------------------------|
|                             | Seleccione                                               |
|                             | Compañía Anónima                                         |
|                             | Compañía de Responsabilidad Limitada                     |
|                             | Compañía Mixta                                           |
|                             | Compañía en Nombre Colectivo                             |
|                             | Compañía en Comandita Simple                             |
|                             | Sociedad CMI                                             |
|                             | Corporación                                              |
|                             | Asociación o consorcio                                   |
|                             | Organismos que estén facultados para ofrecer consultoria |
|                             | Otra                                                     |

Imagen 2.6

Si cotiza en la bolsa de valores, de clic en el casillero que aparece a continuación: caso contrario déjelo vacío.

En caso de cotizar en bolsa de valores, registre fecha de registro, bolsa de valores en la que cotiza, país, ciudad y certificado. Imagen 2.7

| * ¿Sus acciones cotiza en Bolsa de<br>Valores?: | V                   |            |
|-------------------------------------------------|---------------------|------------|
| * Fecha de Registro: 🕧                          | 09/17/2013          | -          |
| <sup>e</sup> Bolsa de Valores en la que cotiza: | Bolsa de Valores de | Quito      |
| * País/Ciudad:                                  | Ecuador/Quito       |            |
| * Certificado:                                  | documento.pdf       | 🖀 Examinar |

Imagen 2.7

## Domicilio del Oferente

Para ingresar los datos del **"Domicilio del Oferente"**, de clic en la sección que se muestra a continuación. Imagen 2.8

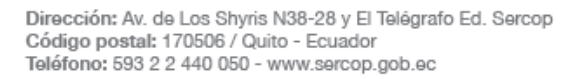

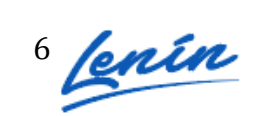

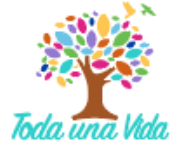

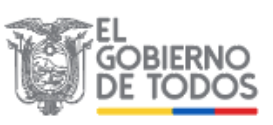

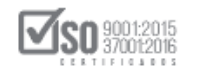

| Datos del 0 | Oferente                                                |                                                |                                                           |                                                                                            | Español 💽                     |
|-------------|---------------------------------------------------------|------------------------------------------------|-----------------------------------------------------------|--------------------------------------------------------------------------------------------|-------------------------------|
|             | DATOS GENERALES DEL OFERENTE                            |                                                |                                                           |                                                                                            |                               |
|             | * Participación:<br>* Nombre del Oferente:<br>* Origen: | Individual<br>Jorge Carrasco Lopez<br>Nacional |                                                           |                                                                                            |                               |
|             | * RUC:<br>* Naturaleza:                                 | 1312245945<br>Persona Natural                  |                                                           |                                                                                            |                               |
|             | DOMICILIO DEL OFERENTE                                  |                                                |                                                           |                                                                                            |                               |
|             | Guardar                                                 | Validar                                        | Regresar                                                  |                                                                                            |                               |
|             |                                                         |                                                |                                                           |                                                                                            |                               |
| , III SER   | COP                                                     | A                                              | v. de los 5hyris 21-20 y el Telégrafo ,<br>Copyright © 20 | / Teléfono: 593 2 2440050 / Quito -<br>113 Servicio Nacional de Contratación<br>08/07/2014 | Ecuador<br>Pública<br>- 17:00 |

Imagen 2.8

Nota: Los campos que se encuentran con asterisco (\*) son de ingreso obligatorio.

Ingrese los siguientes datos:

- Seleccione Provincia y Cantón
- Ingrese nombre de la calle principal
- Ingrese número de predio
- Ingrese nombre de la calle secundaria
- Ingrese Código Postal
- Ingrese Número de Teléfono
- Ingrese correo electrónico

Una vez que haya ingresado los datos de clic en "Guardar". Imagen 2.9

| * Provincia          | CARCHI                |  |
|----------------------|-----------------------|--|
| * Cantón             | TULCAN                |  |
| * Calle principal    | Sucre                 |  |
| * Número             | e13                   |  |
| Calle secundaria     | Pichincha             |  |
| * Código Postal: ?   | 0876                  |  |
| * Teléfono           | 062291047             |  |
| * Correo electrónico | jorgec112@hotmail.com |  |

Imagen 2.9

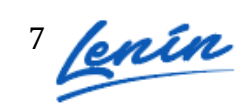

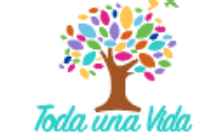

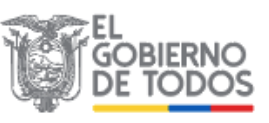

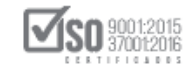

Nota: Los campos que se encuentran con asterisco (\*) son de ingreso obligatorio.

#### DATOS ACCIONISTAS

Para el caso de que sea una persona jurídica, deberá registrar datos de los accionistas, para ello de clic en la sección que se enmarca en la siguiente pantalla. Imagen 2.10

| A B         |                                               | Español 💽 |
|-------------|-----------------------------------------------|-----------|
| Datos del ( | )ferente - JOSE LOPEZ                         |           |
|             | DATOS GENERALES DEL OFERENTE                  |           |
|             | NFORMACIÓN DEL REPRESENTANTE LEGAL            |           |
|             | DOMICILIO DEL OFERENTE                        |           |
|             | DATOS ACCIONISTAS                             |           |
|             | Guardar Validar Regresar                      |           |
|             |                                               |           |
| 311 SER     | ሰም<br>- · · · · · · · · · · · · · · · · · · · |           |
|             | Imagen 2.10                                   |           |

De clic en el botón "Agregar" para registrar los datos de los accionistas. Imagen 2.11

| jurídica proveedora                                                                          | urídica proveedora de acuerdo a las siguientes reglas:                                                                                                    |                                                                        |                                                                             |                                           |  |  |  |  |  |  |
|----------------------------------------------------------------------------------------------|----------------------------------------------------------------------------------------------------|------------------------------------------------------------------------|-----------------------------------------------------------------------------|-------------------------------------------|--|--|--|--|--|--|
| a) Siempre será c<br>del 6% del capital s                                                    | onsiderado accionista, partícipe<br>ocial de la sociedad.                                                                                                    | e o socio mayorita                                                     | ario, aquel que sea pro                                                     | pietario de más                           |  |  |  |  |  |  |
| <li>b) Si no es aplical<br/>aquel que posea el<br/>socios.</li>                              | ble la regla anterior, será consi<br>mayor porcentaje de la socied                                                                                                    | iderado como acc<br>ad, respecto de lo                                 | ionista, partícipe o soci<br>os demás accionistas, j                        | o mayoritario,<br>partícipes o            |  |  |  |  |  |  |
| Si en la aplicación d<br>mismo porcentaje d<br>considerados accion                           | Si en la aplicación de esta regla, existiere más de un accionista, socio o partícipe de la sociedad con el<br>mismo porcentaje de participación reputada mayoritaria, todos los que cumplan esta condición serán<br>considerados accionistas, socios o partícipes mayoritarios. |                                                                        |                                                                             |                                           |  |  |  |  |  |  |
| IMPORTANTE:                                                                                  |                                                                                                    |                                                                        |                                                                             |                                           |  |  |  |  |  |  |
| A. Esta sección del a<br>nivel de desagregad<br>oferta. De no incluir                        | aplicativo permite el desglose d<br>ción; en el caso que requiere m<br>dicha información será causal                                                                                                    | de socios, accioni<br>nayor desglose d<br>de descalificaciór           | stas o partícipes solo h<br>eberá incluirlo como an<br>n.                   | asta el primer<br>exo en su               |  |  |  |  |  |  |
| B. Para los procedin<br>indica "Los procesos<br>consultores individu<br>capacidad jurídica d | nientos de Consultoría debe ap<br>s de selección se efectuarán er<br>ales, entre firmas consultoras,<br>e prestar servicios de consultor                                                                                                    | olicarse lo dispue:<br>htre consultores d<br>o entre organism<br>ría." | sto en el art. 41 de la 1<br>e la misma naturaleza<br>nos que puedan atendo | OSNCP que<br>; así entre<br>er y estén en |  |  |  |  |  |  |
| RUC /<br>Identificación                                                                      | Razón Social Socios /<br>Accionistas / Partícipes                                                                                                    | Tipo de<br>Persona                                                     | Participación<br>(%)                                                        | Opciones                                  |  |  |  |  |  |  |
|                                                                                              |                                                                                                    |                                                                        |                                                                             |                                           |  |  |  |  |  |  |

Imagen 2.11

8

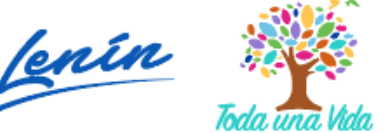

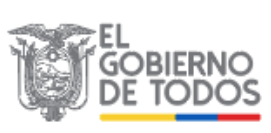

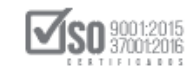

Ahora, seleccione tipo de persona, tipo de documento, No de documento de Identificación, nombres de los accionistas, esto en caso de ser persona natural, razón social en caso de ser persona jurídica, porcentaje de participación (%), y finalmente de clic en el botón "Guardar". Imagen 2.12

| DATOS ACCIONISTAS                                                                           | ×                |
|---------------------------------------------------------------------------------------------|------------------|
| Tipo de Persona:<br>Tipo de Documento:<br>No. Documento de Identificación:<br>Razón Social: | Seleccione       |
| Participación (%):<br>Guardar                                                               | Validar Cancelar |
| Im                                                                                          | agen 2.12        |

En caso de que los accionistas sean personas Jurídicas, el sistema habilitará de igual forma una opción para que registre los accionistas de esa empresa. Imagen 2.13

| RU<br>Ide | IC /<br>entificación | Razón Social Socios /<br>Accionistas / Partícipes | Tipo de<br>Persona | Participación<br>(%) | Opciones |
|-----------|----------------------|---------------------------------------------------|--------------------|----------------------|----------|
| 1 17      | 18161803001          | lopez andrango                                    | Natural            | 30,00%               |          |
| 2 17      | 15853485001          | SMARQE                                            | Jurídica           | 70,00%               |          |
| Agregar   |                      |                                                   |                    |                      |          |

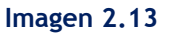

Una vez que haya registrado todos los datos requeridos, de clic en "Guardar". Imagen

| 2.14                   |                                     |                    |         |                                                    |                                                                                       |                                   |  |  |
|------------------------|-------------------------------------|--------------------|---------|----------------------------------------------------|---------------------------------------------------------------------------------------|-----------------------------------|--|--|
| <b>A</b>               | i                                   |                    |         |                                                    |                                                                                       | Español 💌                         |  |  |
| Datos de               | l Oferente -                        | Jorge Carrasco Lo  | pez     |                                                    |                                                                                       |                                   |  |  |
|                        | DATOS GENER                         | RALES DEL OFERENTE |         |                                                    |                                                                                       |                                   |  |  |
|                        | INFORMACIÓN DEL REPRESENTANTE LEGAL |                    |         |                                                    |                                                                                       |                                   |  |  |
|                        | DOMICILIO DE                        | LOFERENTE          |         |                                                    |                                                                                       |                                   |  |  |
|                        | DATOS ACCIO                         | DNISTAS            |         |                                                    |                                                                                       |                                   |  |  |
|                        |                                     | Guardar            | Validar | Regresar                                           |                                                                                       |                                   |  |  |
|                        |                                     |                    |         |                                                    |                                                                                       |                                   |  |  |
| - <mark>-</mark> 74 59 | RCOP                                |                    | Av.     | de los≲hyns21-20 y el Telégrafo /<br>Copyright©20: | ' Teléfono: 593 2 2440050 / Quito<br>13 Servicio Nacional de Contratació<br>08/07/201 | Ecuador<br>n Pública<br>4 - 17:00 |  |  |

Imagen 2.14

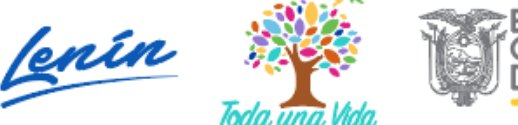

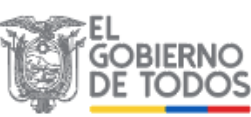

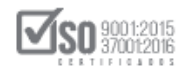

Revise el mensaje que aparece al lado superior derecho. Imagen 2.15

|                                     | USHAY - Módulo Facilitador de Contrata<br>Guardado Exitosamente                                                                                                    |
|-------------------------------------|----------------------------------------------------------------------------------------------------|
| A 8                                 | Espelor                                                                                                    |
| Datos del Oferente - JOSE LOPEZ     |                                                                                                    |
| DATOS GENERALES DEL OFERENTE        |                                                                                                    |
| INFORMACIÓN DEL REPRESENTANTE LEGAL |                                                                                                    |
| DOMICILIO DEL OFERENTE              |                                                                                                    |
| DATOS ACCIONISTAS                   |                                                                                                    |
| Guardar Validar                     | Regresar                                                                                                    |
|                                     |                                                                                                    |
|                                     |                                                                                                    |
| ₽ <sup>#</sup> SERCOP               | Av. de los Shyris 35-25 y el Telégrefo / Teléfono: 953 2 2440050 / Quito-Ecuador<br>Copyright (; 2017 Servicio Recional de Contrateción Públice<br>04/07/2014 - 00-00 |

Imagen 2.15

# 2.1.2 Para proveedores extranjeros con participación individual

En caso de que el proveedor participe de forma individual y sea Extranjero, ingrese los datos que se muestran a continuación. Imagen 2.16

| <b>*</b> | i                                  |                      |          | Español 🗨 |
|----------|------------------------------------|----------------------|----------|-----------|
| Datos d  | el Oferente - Jorge Carrasco I     | opez                 |          |           |
|          | 2                                  |                      |          |           |
|          | DATOS GENERALES DEL OFERENTE       |                      |          |           |
|          | * Participación:                   | Individual           |          |           |
|          | * Nombre del Oferente:             | Jorge Carrasco Lopez |          |           |
|          | * Origen:                          | Extranjero           | •        |           |
|          | * No. Documento de Identificación: | EG7345678            |          |           |
|          | * Naturaleza:                      | Persona Natural      | •        |           |
|          |                                    |                      |          |           |
|          | DOMICILIO DEL OFERENTE             |                      |          |           |
|          | Guardar                            | Validar              | Regresar |           |
|          |                                    |                      |          |           |

Imagen 2.16

Ingrese los datos que se muestran a continuación:

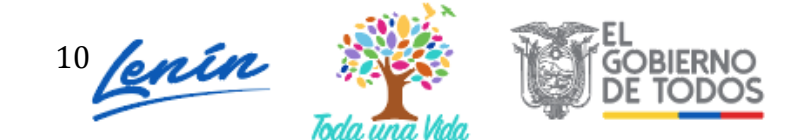

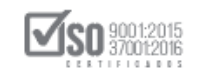

- Participación: Seleccione entre participación Individual o con Compromiso de Asociación o Consorcio.
- Nombre del Oferente: Ingrese Nombres y Apellidos.
- Origen: Seleccione entre Nacional o Extranjero.
- Número Documento de Identificación: Número de Pasaporte o número de cédula de Residente.
- Naturaleza: Seleccione entre Persona Natural o Jurídica. Cuando el tipo de persona es Jurídica, aparecerán las siguientes opciones: Imagen 2.17

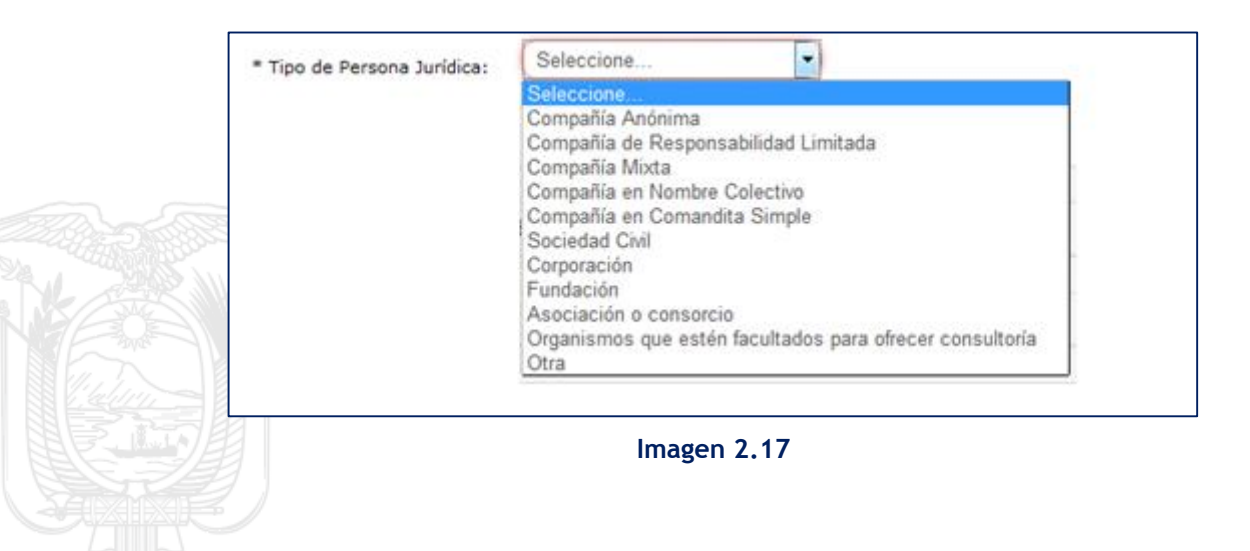

### INFORMACIÓN DEL REPRESENTANTE LEGAL

Ingrese tipo de Documento, Número de Documento de Identificación, Nombres y Apellidos y seleccione en la Firma del Oferente entre Representante Legal o Apoderado. Imagen 2.18

| INFORMACIÓN DEL REPRESENTANT       | TE LEGAL               |
|------------------------------------|------------------------|
| * Tipo de Documento:               | CÉDULA                 |
| * No. Documento de Identificación: | 1500551997             |
| * Nombres y apellidos: 🕐 🤻         | Remigio Morales Suárez |
| * Firma de Oferta:                 | Representante Legal    |

#### Imagen 2.18

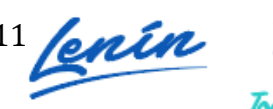

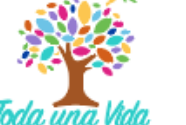

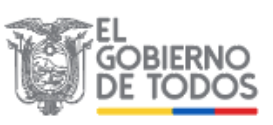

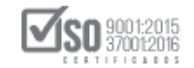

Si en la Firma de Oferente selecciona Apoderado, proceda a ingresar:

- > Tipo de Documento: Cédula o pasaporte
- > Número de Documento: Ingrese el número de Documento seleccionado.
- > Nombres y Apellidos
- > Documento Notariado: Cargue el documento en la opción Examinar.
- > País y Ciudad: Seleccione País y Ciudad.

Si cotiza en la bolsa de valores, de clic en el casillero que aparece a continuación: caso contrario déjelo vacío.

En caso de cotizar en Bolsa de Valores, registre: Fecha de Registro, Bolsa de Valores en la que cotiza, País, ciudad y Certificado. Imagen 2.19

|             | * Fecha de Registro: ()              | 09/17/2013            |            |
|-------------|--------------------------------------|-----------------------|------------|
|             | * Bolsa de Valores en la que cotiza: | Bolsa de Valores de C | Quito      |
| Telinin and | * País/Ciudad:                       | Ecuador/Quito         |            |
|             | * Certificado:                       | documento.pdf         | 🖀 Examinar |

# DATOS ACCIONISTA

En caso de que la naturaleza sea Jurídica, ingrese en la sección DATOS ACCIONISTAS. Imagen 2.20

| ń        | <b>i</b>                            |                              |         |          |  | Español 💌 |  |  |  |
|----------|-------------------------------------|------------------------------|---------|----------|--|-----------|--|--|--|
| Datos de | el Ofere                            | ente - JOSE LOPEZ            |         |          |  |           |  |  |  |
| (        | DATOS                               | DATOS GENERALES DEL OFERENTE |         |          |  |           |  |  |  |
| (        | INFORMACIÓN DEL REPRESENTANTE LEGAL |                              |         |          |  |           |  |  |  |
| (        | DOMIC                               | CILIO DEL OFERENTE           |         |          |  |           |  |  |  |
| (        | DATOS ACCIONISTAS                   |                              |         |          |  |           |  |  |  |
|          |                                     | Guardar                      | Validar | Regresar |  |           |  |  |  |
|          |                                     |                              |         |          |  |           |  |  |  |
| 38 54    | FRCOP                               |                              |         |          |  |           |  |  |  |

Dirección: Av. de Los Shyris N38-28 y El Telégrafo Ed. Sercop Código postal: 170506 / Quito - Ecuador Teléfono: 593 2 2 440 050 - www.sercop.gob.ec

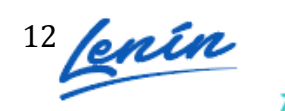

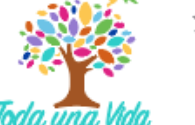

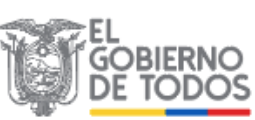

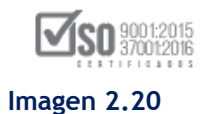

# De clic en el botón **"Agregar"** para registrar los datos de los accionistas. Imagen 2.21

| DATOS ACCIONISTAS                                                                                                    |       |
|----------------------------------------------------------------------------------------------------|-------|
| Se establecerá la existencia del(los) accionista(s), partícipe(s) o socio(s) mayoritario(s) de una perso<br>jurídica proveedora de acuerdo a las siguientes reglas:                                                                                                    | na    |
| <ul> <li>a) Siempre será considerado accionista, partícipe o socio mayoritario, aquel que sea propietario de<br/>del 6% del capital social de la sociedad.</li> </ul>                                                                                                    | más   |
| b) Si no es aplicable la regla anterior, será considerado como accionista, partícipe o socio mayoritari<br>aquel que posea el mayor porcentaje de la sociedad, respecto de los demás accionistas, partícipes o<br>socios.                                                                                                    | io,   |
| Si en la aplicación de esta regla, existiere más de un accionista, socio o partícipe de la sociedad con<br>mismo porcentaje de participación reputada mayoritaria, todos los que cumplan esta condición serán<br>considerados accionistas, socios o partícipes mayoritarios.                                                                                                    | el    |
| IMPORTANTE:                                                                                                    |       |
| A. Esta sección del aplicativo permite el desglose de socios, accionistas o partícipes solo hasta el prim<br>nivel de desagregación; en el caso que requiere mayor desglose deberá incluirlo como anexo en su<br>oferta. De no incluir dicha información será causal de descalificación.                                                                                        | ier   |
| B. Para los procedimientos de Consultoría debe aplicarse lo dispuesto en el art. 41 de la LOSNCP que<br>indica "Los procesos de selección se efectuarán entre consultores de la misma naturaleza; así entre<br>consultores individuales, entre firmas consultoras, o entre organismos que puedan atender y estén el<br>capacidad jurídica de prestar servicios de consultoría." | n     |
| RUC / Razón Social Socios / Tipo de Participación<br>Identificación Accionistas / Partícipes Persona (%) Opc                                                                                                    | iones |
| No existen registros                                                                                                    |       |
| Agregar                                                                                                    |       |
| Imagen 2.21                                                                                                    |       |

Seleccione tipo de persona, tipo de Documento, No de Documento de Identificación, Nombres del Accionista y porcentaje de participación (%), Domicilio fiscal (País y Ciudad), finalmente de clic en el botón "Guardar". Imagen 2.22

| DATOS ACCIONISTAS                                                                                                 | ×                |
|----------------------------------------------------------------------------------------------------|------------------|
| Tipo de Persona:<br>Tipo de Documento:<br>No. Documento de Identificación:<br>Razón Social:<br>Participación (%): | Seleccione       |
| Guardar                                                                                                    | Validar Cancelar |

Imagen 2.22

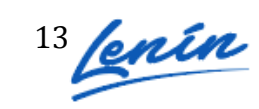

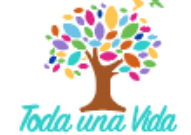

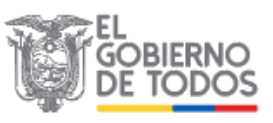

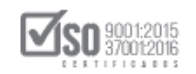

Una vez que haya registrado todos los datos de clic en el botón "Guardar". Imagen 2.23

| ń                 | 8                                   |         |                                                         |                                                                                            | Español 💌                    |  |  |  |
|-------------------|-------------------------------------|---------|---------------------------------------------------------|--------------------------------------------------------------------------------------------|------------------------------|--|--|--|
| Datos de          | el Oferente - Jorge Carrasco Lo     | pez     |                                                         |                                                                                            |                              |  |  |  |
| (                 | DATOS GENERALES DEL OFERENTE        |         |                                                         |                                                                                            |                              |  |  |  |
| (                 | INFORMACIÓN DEL REPRESENTANTE LEGAL |         |                                                         |                                                                                            |                              |  |  |  |
| (                 | DOMICILIO DEL OFERENTE              |         |                                                         |                                                                                            |                              |  |  |  |
| (                 | DATOS ACCIONISTAS                   |         |                                                         |                                                                                            |                              |  |  |  |
|                   | Guardar                             | Validar | Regresar                                                |                                                                                            |                              |  |  |  |
|                   |                                     |         |                                                         |                                                                                            |                              |  |  |  |
| <b>10</b> C       | CRCOR                               |         |                                                         |                                                                                            |                              |  |  |  |
| <sub>ح</sub> اللہ | ERCOP                               | Av.     | de los Shyris 21-20 y el Telégrafo /<br>Copyright © 201 | Teléfono: 593 2 2440050 / Quito - E<br>3 Servicio Nacional de Contratación  <br>08/07/2014 | cuador<br>Pública<br>- 17:00 |  |  |  |

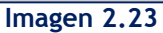

2.1.3 Para proveedores nacionales en compromiso de asociación y consorcio.

# DATOS DEL OFERENTE

Si el proveedor va a participar en el procedimiento de contratación en Compromiso de Asociación o Consorcio siga los pasos antes mencionados para crear el usuario, de clic en la sección "Participación", como se muestra en la imagen a continuación. Imagen 2.24

| ń        | <b>6</b>                                                                 |                                                                                                |                                                         |                                                                                             | Español 🖵                    |
|----------|--------------------------------------------------------------------------|------------------------------------------------------------------------------------------------|---------------------------------------------------------|---------------------------------------------------------------------------------------------|------------------------------|
| Datos de | Oferente                                                                 |                                                                                                |                                                         |                                                                                             | _                            |
| Datos ut | oference                                                                 |                                                                                                |                                                         |                                                                                             |                              |
|          | DATOS GENERALES DEL OFERENTE                                             |                                                                                                |                                                         |                                                                                             |                              |
|          | * Participación:<br>* Nombre del Oferente:<br>* Origen:<br>* Naturaleza: | Seleccione<br>Seleccione<br>Individual<br>Compromiso de asociación<br>Seleccione<br>Seleccione | •<br>• consorcio                                        |                                                                                             |                              |
|          | DOMICILIO DEL OFERENTE Guardar                                           | Validar                                                                                        | Regresar                                                |                                                                                             |                              |
|          |                                                                          |                                                                                                |                                                         |                                                                                             |                              |
| · 레이 오   | ERCOP                                                                    | Av. (                                                                                          | le los Shyris 21-20 y el Telégrafo /<br>Copyright © 203 | / Teléfono: 593 2 2440050 / Quito - E<br>13 Servicio Nacional de Contratación<br>08/07/2014 | cuador<br>Pública<br>- 17:00 |

Imagen 2.24

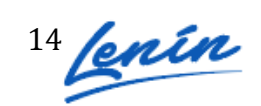

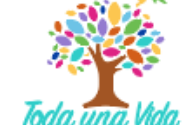

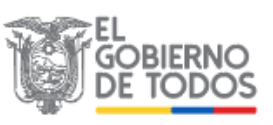

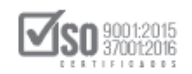

Una vez que ha seleccionado la opción de participación con "Compromiso de Asociación o Consorcio" proceda con el registro de Nombres y Apellidos, Origen, Naturaleza y Tipo de Persona Jurídica. Imagen 2.25

| Datos d | el Oferente                    |                             |
|---------|--------------------------------|-----------------------------|
|         | DATOS GENERALES DEL COMPROMISO | O DE ASOCIACIÓN O CONSORCIO |
|         | * Participación:               | Compromiso de asociación (  |
|         | * Nombre:                      | Jorge Carrasco Lopez        |
|         | * Origen:                      | Nacional                    |
|         | * Naturaleza:                  | Persona Jurídica            |
|         | * Tipo de Persona Jurídica:    | Compromiso de Asociación    |
|         |                                |                             |

Imagen 2.24

## INFORMACIÓN DEL PROCURADOR COMÚN

Ingrese a la sección que dice Información del Procurador Común, y proceda con el registro del tipo de Naturaleza, en este caso sería "Persona Natural o Jurídica". Imagen

| INFORMACIÓN DEL PROCURADOR COMÚN |                                                                             |
|----------------------------------|-----------------------------------------------------------------------------|
| * Naturaleza: Seleccione         |                                                                             |
| Natural<br>Jurídica              |                                                                             |
|                                  | INFORMACIÓN DEL PROCURADOR COMÚN  * Naturaleza: Seleccione Natural Jurídica |

En caso de que sea persona natural, proceda a ingresar: Naturaleza, Tipo de Documento, No. Documento de Identificación, Nombres y Apellidos, Firma de Oferente (Procurador Común o Apoderado). Imagen 2.27

2.26

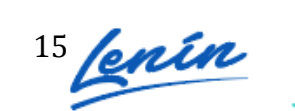

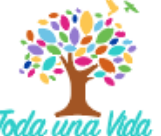

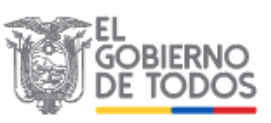

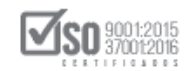

| INFORMACIÓN DEL PROCURADOR         | R COMÚN    |
|------------------------------------|------------|
| * Naturaleza:                      | Natural    |
| * Tipo de Documento:               | RUC        |
| * No. Documento de Identificación: |            |
| * Nombres y apellidos: 🕧           |            |
| * Firma de Oferta:                 | Seleccione |

Imagen 2.27

En caso de que sea persona Jurídica, ingrese toda la información solicitada, tal como se muestra en pantalla. Imagen 2.28

|   | INFORMACIÓN DEL PROCURADOR CO       | DMÚN       |                                 |
|---|-------------------------------------|------------|---------------------------------|
|   | * Naturaleza:                       | Jurídica   |                                 |
|   | * Tipo de Documento:                | RUC        |                                 |
| K | * No. Documento de Identificación:  |            |                                 |
| E | * Razón Social:                     |            |                                 |
|   | Información del Representante Legal |            |                                 |
|   | * Tipo de Documento:                | Seleccione |                                 |
|   | * No. Documento de Identificación:  |            |                                 |
| 4 | * Nombres y apellidos: 🕧            |            |                                 |
|   | * País:                             | Seleccione |                                 |
|   | * Firma de Oferta:                  | Seleccione |                                 |
|   |                                     |            | Seleccione un ítem de la lista. |
|   |                                     | Imager     | 1 2.28                          |

En caso de que haya seleccionado la opción "Apoderado", ingrese: Tipo de documento, No. documento, nombres y apellidos, documento notariado, domicilio fiscal (país) Imagen 2.29

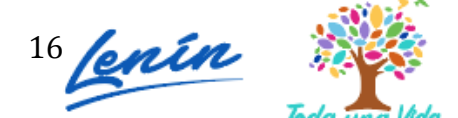

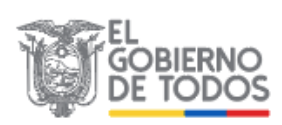

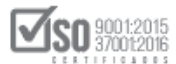

| Información del Apoderado |                            |
|---------------------------|----------------------------|
| * Tipo de Documento:      | CÉDULA                     |
| * No. Documento:          | 1718721689                 |
| * Nombres y apellidos:    | Andres Posso               |
| * Documento Notariado:    | documento.pdf 🛛 🚔 Examinar |
| Domicilio Fiscal          |                            |
| * País:                   | ECUADOR                    |
|                           |                            |

Imagen 2.29

#### DOMICILIO DEL OFERENTE

Para el registro de los datos del Oferente, registre: Provincia, Cantón, Calle principal, Número, Calle secundaria, Código Postal, Teléfono y Correo electrónico. Imagen 2.30

| DOMICILIO DEL OF      | ERENTE              |
|-----------------------|---------------------|
| * Provincia:          | PICHINCHA           |
| * Cantón:             | QUITO               |
| * Calle principal:    | DOMINGO ESPINAR     |
| * Número:             | E43-123             |
| Calle secundaria:     | DIEGO ZORILLA       |
| * Código Postal: 🕐    | 1654                |
| * Teléfono:           | 2543768             |
| * Correo electrónico: | anamariac@gmail.com |

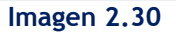

El registro de los Datos de los Partícipes puede ingresar luego de que guarde los datos registrados hasta el momento, proceda a dar clic sobre el botón "Guardar". Imagen 2.31

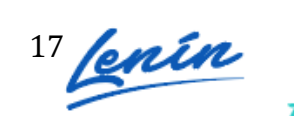

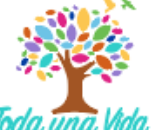

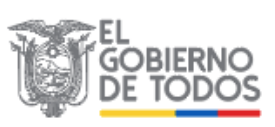

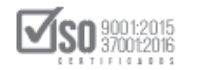

| ń            |                                                                                                    | Español 💌       |
|--------------|----------------------------------------------------------------------------------------------------|-----------------|
| Datos d      | el Oferente - Ana Maria Campoverde                                                                                                    |                 |
|              | DATOS GENERALES DEL COMPROMISO DE ASOCIACIÓN O CONSORCIO                                                                                                    |                 |
|              | INFORMACIÓN DEL PROCURADOR COMÚN                                                                                                    |                 |
|              | DOMICILIO DEL OFERENTE                                                                                                    |                 |
|              | DATOS DE PARTÍCIPES                                                                                                    |                 |
|              | Guardar Validar Regresar                                                                                                    |                 |
|              |                                                                                                    |                 |
|              |                                                                                                    |                 |
| <b>,</b> #15 | SERCOP<br>Av. de los Shyris 21-20 y el Telégrafo / Teléfono: 593 2 2440050 / Quito - Ecuar<br>Copyright © 2013 Servicio Nacional de Contratación Públ<br>08/07/2014 - 17: | lor<br>ka<br>00 |

Imagen 2.31

Revise el mensaje que aparece posterior a guardar la información. Reviselo en la parte superior derecha de la pantalla. Imagen 2.32

|         | SERCOP                                                   | Módulo Facilitad | Guardado Exitosamente |
|---------|----------------------------------------------------------|------------------|-----------------------|
| ń       | 8                                                        |                  | Español 💌             |
| Datos d | lel Oferente - Ana Maria Campoverde                      |                  |                       |
|         | DATOS GENERALES DEL COMPROMISO DE ASOCIACIÓN O CONSORCIO |                  |                       |
|         | INFORMACIÓN DEL PROCURADOR COMÚN                         |                  |                       |
|         | DOMICILIO DEL OFERENTE                                   |                  |                       |
|         | DATOS DE PARTÍCIPES                                      |                  |                       |
|         | Guardar Validar Regre                                    | sar              |                       |
|         |                                                          |                  |                       |
|         |                                                          |                  |                       |

Imagen 2.32

### DATOS DE LOS PARTÍCIPES

Ahora proceda a ingresar a DATOS DE PARTÍCIPES, de clic en el botón "Agregar". Imagen 2.33

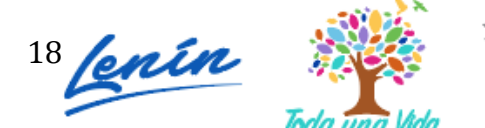

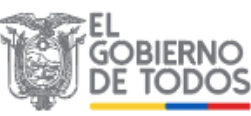

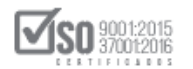

| del accionis                                 | s de la aplicación d<br>ta, participe o soci                                           | le los artículos 1 y<br>o mayoritario de                                          | 7 2 de la resolución<br>una persona jurídic                                     | INCOP No. 037 - 09, se estable<br>a proveedora, de acuerdo a las                                          | cerá la existencia<br>siguientes reglas:       |
|----------------------------------------------|----------------------------------------------------------------------------------------|-----------------------------------------------------------------------------------|---------------------------------------------------------------------------------|----------------------------------------------------------------------------------------------------|------------------------------------------------|
| a. Siem<br>cincu<br>b. Si no<br>que p        | pre será considera<br>enta por ciento del<br>es aplicable la reg<br>posea el mayor por | do accionista, par<br>capital social de<br>la anterior, será<br>centaje de la soc | tícipe o socio mayo<br>la sociedad.<br>considerado como a<br>iedad, respecto de | ritario, aquel que sea propietari<br>ccionista, partícipe o socio may<br>os demás accionistas, partícipe: | o de más del<br>oritario, aquel<br>s o socios. |
| Si en la apli<br>porcentajed<br>accionistas, | icación de esta reg<br>le participación rep<br>socios o partícipes                     | la, existiere más<br>outada mayoritaria<br>s mayoritarios.                        | de un accionista, so<br>a, todos los que cur                                    | cio o partícipe de la sociedad co<br>nplan esta condición serás cons                                      | on el mismo<br>iderados                        |
| RUC /                                        | Identificación                                                                         | Naturaleza                                                                        | Razón Social                                                                    | % de Participación                                                                                        | Opciones                                       |
| No existen re                                | egistros                                                                               |                                                                                   |                                                                                 |                                                                                                    |                                                |
|                                              |                                                                                        |                                                                                   |                                                                                 |                                                                                                    |                                                |

Imagen 2.33

Registre a continuación Tipo de Persona, RUP (registre el número de RUC), Tipo de Documento, No. Documento, Nombres y Apellidos, y porcentaje de Participación.

| Imagen 2.34 |                                                                                                    |   |
|-------------|----------------------------------------------------------------------------------------------------|---|
|             | DATOS DE PARTÍCIPES                                                                                                    | × |
|             | Tipo de Persona: Seleccione Tipo de Documento: Seleccione No. Documento: Nombres y Apellidos: Participación (%): % Recuerde que los partícipes que conforman el compromiso de asociación o consorcio deben esta |   |
|             | habilitados en el Registro Único de Proveedores conforme a la normativa vigente.<br>Guardar Validar Cancelar<br>Imagen 2.34                                                                                     |   |

Recuerde que la sumatoria de la participación debe llegar a 100% y que todos los partícipes de la asociación y consorcio deben estar registrados en el RUP. Imagen 2.35

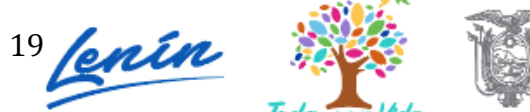

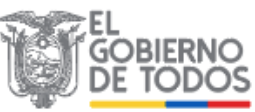

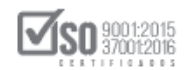

| DATOS DE PARTICIPE                                                                                                    | ES                                                                                                    |                                                                                                    |                                                                                                    |                                                                                                    |
|----------------------------------------------------------------------------------------------------|----------------------------------------------------------------------------------------------------|----------------------------------------------------------------------------------------------------|----------------------------------------------------------------------------------------------------|----------------------------------------------------------------------------------------------------|
| Para efectos de la apl<br>del accionista, particip<br>a. Siempre será co<br>cincuenta por ci<br>b. Si no es aplicab<br>que posea el m<br>Si en la aplicación de<br>porcentajede participa<br>accionistas, socios o p | icación de los artículos 1 y<br>pe o socio mayoritario de u<br>onsiderado accionista, part<br>iento del capital social de l<br>ble la regla anterior, será c<br>ayor porcentaje de la soci<br>esta regla, existiere más o<br>ación reputada mayoritaria<br>partícipes mayoritarios. | 2 de la resolución<br>ina persona jurídica<br>tícipe o socio mayo<br>a sociedad.<br>onsiderado como a<br>edad, respecto de l<br>de un accionista, so<br>, todos los que cum | INCOP No. 037 - 09, se estable<br>a proveedora, de acuerdo a las<br>ritario, aquel que sea propietar<br>ccionista, partícipe o socio may<br>os demás accionistas, partícipe<br>cio o partícipe de la sociedad c<br>nplan esta condición serás cons | ecerá la existencia<br>siguientes reglas:<br>io de más del<br>voritario, aquel<br>s o socios.<br>on el mismo<br>siderados |
| RUC / Identific                                                                                                    | cación Naturaleza                                                                                                    | Razón Social                                                                                                    | % de Participación                                                                                                    | Opciones                                                                                                    |
| 1 0911403590                                                                                                    | Natural                                                                                                    | Mirian Reyes                                                                                                    | 40,00%                                                                                                    |                                                                                                    |
| 2 0704738434                                                                                                    | Natural                                                                                                    | Maira Yaguana                                                                                                    | 60,00%                                                                                                    |                                                                                                    |
| Agregar                                                                                                    |                                                                                                    |                                                                                                    |                                                                                                    |                                                                                                    |

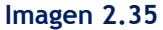

Si desea **"Editar"** o **"Eliminar"** los datos de los partícipes diríjase a la sección Opciones para realizar dicha acción. Imagen 2.36

| del         | accionista, participe o socio                                                                                                    | o mayoritario de u                                                                                                    | una persona jurídica                                                                                                    | proveedora, de acuerdo a las                                                                                                    | siguientes reglas:                                                              |
|-------------|----------------------------------------------------------------------------------------------------|----------------------------------------------------------------------------------------------------|----------------------------------------------------------------------------------------------------|----------------------------------------------------------------------------------------------------|---------------------------------------------------------------------------------|
| Si e<br>por | <ul> <li>a. Siempre será considerad<br/>cincuenta por ciento del<br/>b. Si no es aplicable la regl<br/>que posea el mayor por<br/>in la aplicación de esta regl<br/>centajede participación rep-<br/>ionistas, socios o partícipes</li> </ul> | do accionista, par<br>capital social de l<br>la anterior, será o<br>centaje de la soci<br>a, existiere más o<br>utada mayoritaria<br>mayoritarios. | tícipe o socio mayor<br>la sociedad.<br>considerado como a<br>iedad, respecto de lo<br>de un accionista, so<br>a, todos los que cum | ritario, aquel que sea propietal<br>ccionista, partícipe o socio may<br>os demás accionistas, partícipe<br>cio o partícipe de la sociedad o<br>Iplan esta condición serás cons | rio de más del<br>yoritario, aquel<br>es o socios.<br>con el mismo<br>siderados |
| acc         |                                                                                                    |                                                                                                    |                                                                                                    |                                                                                                    |                                                                                 |
|             | RUC / Identificación                                                                                                    | Naturaleza                                                                                                    | Razón Social                                                                                                    | % de Participación                                                                                                    | Opcione                                                                         |
| 1           | <b>RUC / Identificación</b><br>0911403590                                                                                                    | Naturaleza<br>Natural                                                                                                    | <b>Razón Social</b><br>Mirian Reyes                                                                                                 | % de Participación<br>40,00%                                                                                                    | Opcione:                                                                        |

Imagen 2.36

Con todos los datos registrados, de clic en el botón "Validar". Imagen 2.37

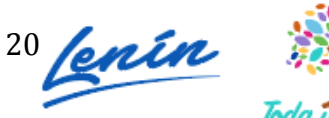

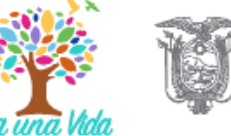

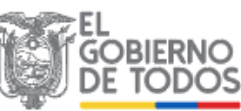

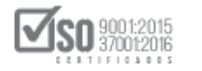

|             |                                                          | Módulo Facilitador de Contratación<br>V. V 1.0<br>10-30-2014                                                          |
|-------------|----------------------------------------------------------|----------------------------------------------------------------------------------------------------|
| <b>* 1</b>  |                                                          | Español 💌                                                                                                    |
| Datos del C | oferente - Ana Maria Campoverde                          |                                                                                                    |
| C           | DATOS GENERALES DEL COMPROMISO DE ASOCIACIÓN O CONSORCIO |                                                                                                    |
| I           | NFORMACIÓN DEL PROCURADOR COMÚN                          |                                                                                                    |
| E           | DOMICILIO DEL OFERENTE                                   |                                                                                                    |
| C           | DATOS DE PARTÍCIPES                                      |                                                                                                    |
|             | Guardar Validar Regres                                   | ar                                                                                                    |
|             |                                                          |                                                                                                    |
|             |                                                          |                                                                                                    |
| JII SERC    | OP Av. de los Shyrts 21-20 y<br>Cr                       | el Telégrafo / Teléfono: 593 2 2440050 / Quito - Ecuador<br>spyright © 2013 Servicio Nacional de Contratación Pública |

Imagen 2.37

Si todos los datos se han registrado correctamente, de clic en el botón "Aceptar".

|          |                                  | Los da            | atos están validados correct | amente   |  |  |  |
|----------|----------------------------------|-------------------|------------------------------|----------|--|--|--|
| Datos de | el Oferente                      |                   | Aceptar                      |          |  |  |  |
|          | DATOS GENERA                     | LES DEL COMPROMIS | O DE ASOCIACIÓN O CON        | ISORCIO  |  |  |  |
|          | INFORMACIÓN DEL PROCURADOR COMÚN |                   |                              |          |  |  |  |
|          | DOMICILIO DEL                    | OFERENTE          |                              |          |  |  |  |
|          | DATOS DE PART                    | TÍCIPES           |                              |          |  |  |  |
|          |                                  | Guardar           | Validar                      | Regresar |  |  |  |

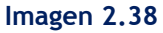

Para continuar con el registro de datos para la elaboración de la oferta, de clic en botón "Regresar". Imagen 2.39

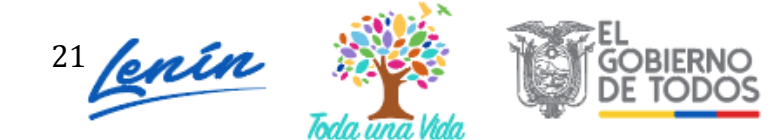

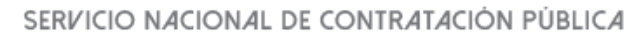

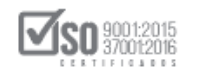

| A I            | i       |                            |                 |                                                          |                                                                                                  | Español 🔽                  |
|----------------|---------|----------------------------|-----------------|----------------------------------------------------------|--------------------------------------------------------------------------------------------------|----------------------------|
| Datos del      | l Ofere | nte - Ana Maria Campo      | verde           |                                                          |                                                                                                  | - 1                        |
|                | DATOS   | GENERALES DEL COMPROMISO   | DE ASOCIACIÓN O | CONSORCIO                                                |                                                                                                  |                            |
|                | INFORM  | MACIÓN DEL PROCURADOR COMU | ЛÚ              |                                                          |                                                                                                  |                            |
|                | DOMICI  | LIO DEL OFERENTE           |                 |                                                          |                                                                                                  |                            |
|                | DATOS   | DE PARTÍCIPES              |                 |                                                          |                                                                                                  |                            |
|                |         | Guardar                    | Validar         | Regresar                                                 |                                                                                                  |                            |
|                |         |                            |                 |                                                          |                                                                                                  |                            |
|                |         |                            |                 |                                                          |                                                                                                  |                            |
| <b>, 71</b> 56 | RCOP    |                            |                 | Av. de los Shyris 21-20 y el Telégrafo<br>Copyright @ 20 | / Teléfono: 593 2 2440050 / Quito - Ed<br>13 Servicio Nacional de Contratación F<br>08/07/2014 - | cuador<br>Pública<br>17:00 |

Imagen 2.39

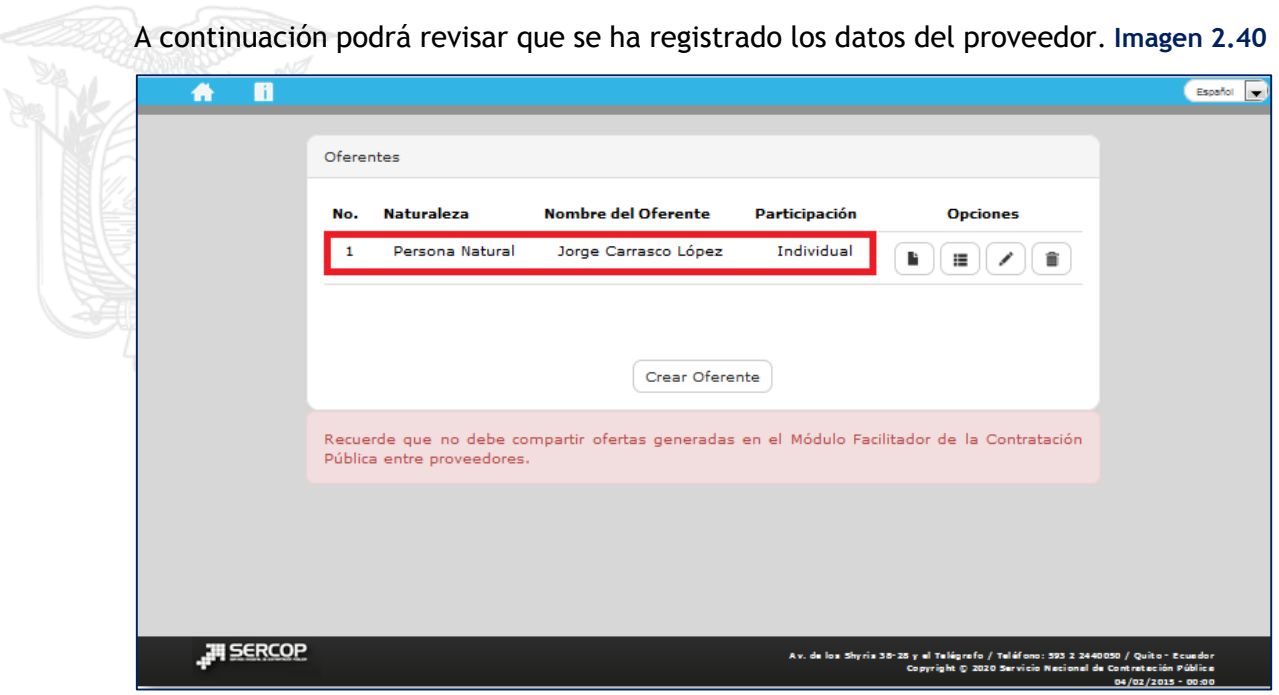

Imagen 2.40

# 3. Elaboración y generación de la oferta

Una vez que se encuentren registrados los datos del proveedor, el sistema mostrará algunas opciones para gestionar la elaboración de ofertas. Imagen 3.1

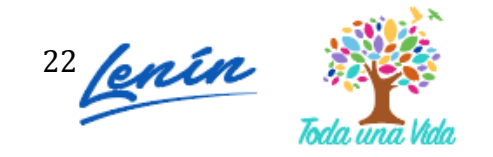

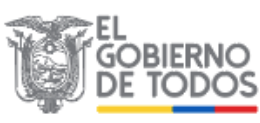

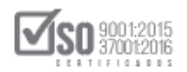

| A 11       |                 |                                              |                           |                   |                                                                                     | Español 💌                                         |
|------------|-----------------|----------------------------------------------|---------------------------|-------------------|-------------------------------------------------------------------------------------|---------------------------------------------------|
|            |                 |                                              |                           |                   |                                                                                     |                                                   |
|            | Ofere           | ntes                                         |                           |                   |                                                                                     |                                                   |
|            | No.             | Naturaleza                                   | Nombre del Oferente       | Participación     | Opciones                                                                            |                                                   |
|            | 1               | Persona Natural                              | Jorge Carrasco López      | Individual        |                                                                                     |                                                   |
|            |                 |                                              |                           |                   |                                                                                     |                                                   |
|            |                 |                                              | Crear Ofere               | inte              |                                                                                     |                                                   |
|            |                 |                                              |                           |                   |                                                                                     |                                                   |
|            | Recue<br>Públic | erde que no debe co<br>ca entre proveedores. | mpartir ofertas generadas | en el Módulo Fac  | ilitador de la Contratación                                                         |                                                   |
|            |                 |                                              |                           |                   |                                                                                     |                                                   |
|            |                 |                                              |                           |                   |                                                                                     |                                                   |
|            |                 |                                              |                           |                   |                                                                                     |                                                   |
| JII SERCOP |                 |                                              |                           | Av. de los Shyris | 38-25 y el Telégra fo / Teléfono: 593 2 244<br>Copyright © 2020 Servicio Nacional d | 0050 / Quito - Ecuador<br>le Contrateción Públice |

Imagen 3.1

| Las opcion | es con la acción q | ue realizan se describen a continuación: |
|------------|--------------------|------------------------------------------|
|            | Nueva oferta:      | Opción que permite elaborar una oferta   |
|            | Ofertas:           | Permite visualizar las ofertas creadas   |
|            | Editar:            | Permite editar los "Datos del Oferente"  |

### Eliminar: Permite eliminar el oferente creado.

# 3.1 Datos básicos para elaborar la oferta

Para elaborar la oferta, el sistema desplegará una pantalla en la cual deberá ingresar los siguientes datos:

 Forma de Ofertar: Corresponde a la modalidad en la que los oferentes participan en el procedimiento de contratación, ya sea como persona natural, persona jurídica o en compromiso de asociación o consorcio. La forma de ofertar aparecerá de forma automática.

畣

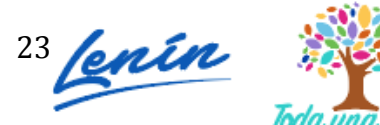

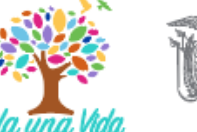

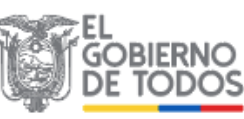

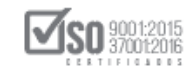

- Descripción: En esta sección debe ingresar un nombre o descripción con el que • quiere que se guarde la oferta que va a elaborar.
- Pliego: En esta sección debe cargar el pliego ushay del procedimiento en el que • va a participar.

Recuerde que este documento le llega en la invitación del procedimiento.

Para cargar el pliego, de clic en el botón "Examinar", seleccione el archivo. Imagen 3.2

| Crear Oferta                                                  |                                                                                                    | Español                            |
|---------------------------------------------------------------|----------------------------------------------------------------------------------------------------|------------------------------------|
| Ingrese una desc<br>si el pliego const<br>Al finalizar presio | cripción de la oferta que se creará y adjunte el(los) archivo(s) del pliego que será ofertado,<br>a de varias partes debe iniciar por el primero.<br>one el botón "Consolidar archivo(s)."                 |                                    |
| * Forma de Oferta<br>* Descripción:                           | Oferta de Subasta Inversa para Petroecuador                                                                                                    |                                    |
| * Pliego:                                                     | contratacion_pli_subinv.usha     The Examinar       Subir Archivos                                                                                                    |                                    |
| Regresar Consc<br>SERCOP                                      | plidar archivo(s).<br>Av. de les Skyris 35-25 y el Telégrafo / Teléfene: 573 1 2440050 / Quito<br>Copyright (> 301 3 Servicio Recional de Conversaio<br>Copyright (> 301 3 Servicio Recional de Conversaio | Ecuandor<br>h Pública<br>5 - 00:00 |

Imagen 3.2

Una vez seleccionado el archivo del pliego, de clic en el botón "Subir Archivo", Imagen 3.3

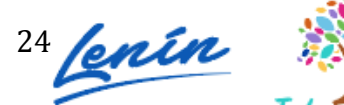

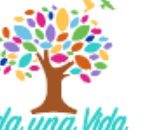

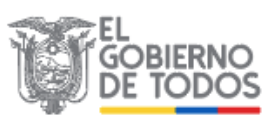

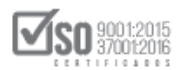

| Crear Oferta                                                        |                                                                                                    |
|---------------------------------------------------------------------|----------------------------------------------------------------------------------------------------|
| Ingrese una descrip<br>si el pliego consta<br>Al finalizar presione | pción de la oferta que se creará y adjunte el(los) archivo(s) del pliego que será ofertado,<br>de varias partes debe iniciar por el primero.<br>a el botón "Consolidar archivo(s)." |
| * Forma de Ofertar:                                                 | Individual                                                                                                    |
| * Descripción:                                                      | Oferta de Subasta Inversa para Petroecuador                                                                                                    |
| * Pliego:                                                           | contratacion_pli_subinv.usha 🕿 Examinar Subir Archivo                                                                                                    |
|                                                                     | Archivos subidos:                                                                                                    |
|                                                                     |                                                                                                    |

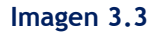

En la siguiente imagen podrá observar que el pliego ha sido cargado exitosamente. Imagen 3.4

| ( tal 1) | Crear Oferta                                                                                                    |  |
|----------|----------------------------------------------------------------------------------------------------|--|
|          | Ingrese una descripción de la oferta que se creará y adjunte el(los) archivo(s) del pliego que será ofertado,<br>si el pliego consta de varias partes debe iniciar por el primero.<br>Al finalizar presione el botón "Consolidar archivo(s)." |  |
| - 41     | * Forma de Ofertar: Individual                                                                                                    |  |
|          | * Descripción:                                                                                                    |  |
|          | * Pliego: 🖉 Examinar Subir Archivo                                                                                                    |  |
|          | Archivos subidos: 1/1                                                                                                    |  |
|          | Contratacion_pli_subinv.ushay                                                                                                    |  |
|          |                                                                                                    |  |

Imagen 3.4

Para continuar de clic en el botón "Consolidar Archivos". Imagen 3.5

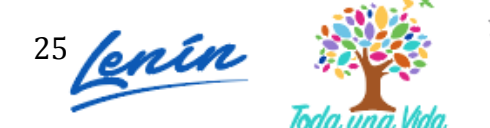

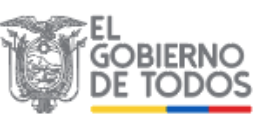

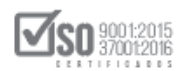

| Ingrese una de   | escripción de la oferta que se creará y adjunte el(los) archivo(s) del pliego que será ofertado, |
|------------------|--------------------------------------------------------------------------------------------------|
| Al finalizar pre | ista de varias partes debe iniciar por el primero.<br>sione el botón "Consolidar archivo(s)."    |
| * Forma de Ofe   | rtar: Individual                                                                                 |
| * Descripción:   | Oferta de Subasta Inversa para Petroecuador                                                      |
| * Pliego:        | 🖀 Examinar Subir Archivo                                                                         |
|                  | Archivos subidos: 1/1                                                                            |
|                  | Contratacion_pli_subinv.ushay                                                                    |
|                  |                                                                                                  |

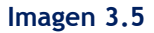

La Consolidación de archivos es una funcionalidad que permite subir toda la información que haya generado el aplicativo ushay para el pliego, existen casos en los que el archivo que genera el aplicativo ushay pliegos "contratación\_pli\_subinv.ushay" es de un tamaño superior a los 10MB, en este caso el aplicativo ushay generará el archivo con una extensión .zip "contratación\_pli\_subinv.zip". En caso de que el pliego descargado se encuentre con la extensión .zip descomprima primero el archivo zip en su computador, y luego cargue cada uno de los archivos ushay del pliego, finalmente de clic en "Consolidar Archivos".

Si el pliego se ha subido correctamente, de clic en "OK" para continuar. Imagen 3.6

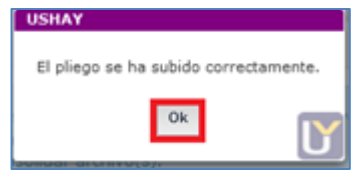

Imagen 3.6

A continuación, de clic en el botón "Regresar". Imagen 3.7

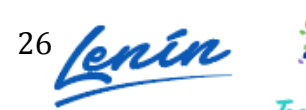

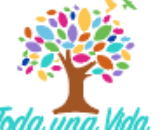

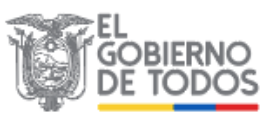

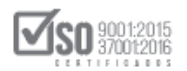

| si el pliego consta de varias partes de<br>Al finalizar presione el botón "Consoli | ebe iniciar por el primero.<br>idar archivo(s)." | liego que sera ofertado, |
|------------------------------------------------------------------------------------|--------------------------------------------------|--------------------------|
|                                                                                    |                                                  |                          |
| * Forma de Ofertar:                                                                |                                                  |                          |
| * Descripción:                                                                     | nversa para Petroecuador                         |                          |
| * Pliego:                                                                          | Subir Archivo                                    |                          |
| Archivos subidos:                                                                  | 1/1                                              |                          |
| Contratacion_                                                                      | _pli_subinv.ushay                                |                          |

Imagen 3.7

En la siguiente pantalla podrá observar que el pliego ha sido cargado exitosamente y podrá proceder con el registro de la oferta. Para continuar de clic en el botón "Editar", tal como se muestra en pantalla y proceda con el registro. Imagen 3.8

| A D         |      |                         |                                                   |                                        |                                         |                                           | Ľ                                                      | Español 💌                     |
|-------------|------|-------------------------|---------------------------------------------------|----------------------------------------|-----------------------------------------|-------------------------------------------|--------------------------------------------------------|-------------------------------|
|             | Ofer | tas                     |                                                   |                                        |                                         |                                           |                                                        |                               |
|             | No   | Código<br>Procedimiento | Descripción                                       | Tipo Pliego                            | Fechas                                  | Opciones                                  |                                                        |                               |
|             | 1    | LICS-<br>JM-001-2020    | Elaboración de oferta<br>para Licitación          | Licitación de<br>Bienes y<br>Servicios | 2020-03-11                              |                                           |                                                        |                               |
|             | 2    | SIE-PETRO-<br>002-2020  | Oferta de subasta<br>inversa para<br>Petroecuador | Subasta Inversa                        | 2020-05-06                              |                                           |                                                        |                               |
|             |      |                         |                                                   |                                        |                                         | -                                         |                                                        |                               |
|             |      |                         |                                                   |                                        |                                         |                                           |                                                        |                               |
|             |      |                         | Regres                                            | ar                                     |                                         |                                           |                                                        |                               |
| ,III SERCOP |      |                         |                                                   | Av. de los Shyrin                      | 138-28γel Telégrefoj<br>Copyright © 202 | / Teléfono: 593 2 2<br>O Servicio Naciona | 440050 / Quito - I<br>Il de Contrateción<br>04/02/2015 | Ecuador<br>Pública<br>- 00:00 |

Imagen 3.8

En caso de que requiera editar o eliminar el pliego cargado, use las opciones siguientes:

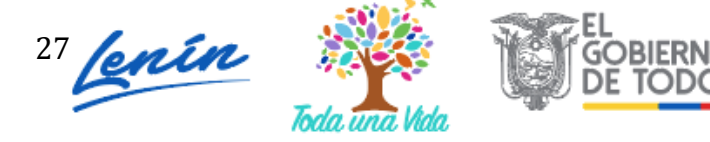

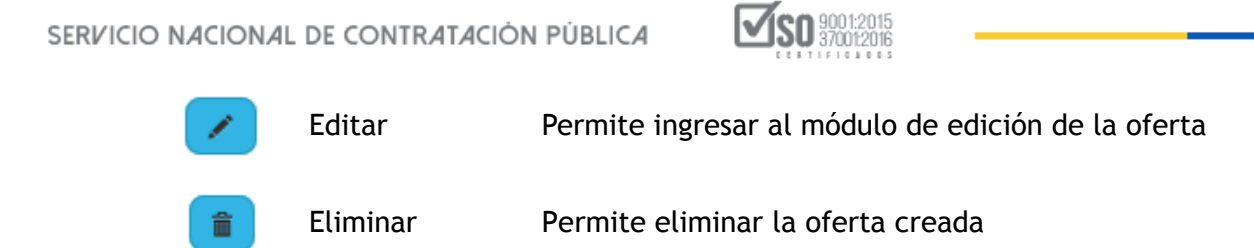

# 3.2 Registro del formulario de oferta

En la siguiente pantalla aparecen los datos básicos del procedimiento de contratación en el que va a participar, además podrá visualizar algunas opciones necesarias para que pueda gestionar la elaboración de la oferta. Imagen 3.9

| oferente: Jorge Carrasco López - Datos del proce | dimiento BIEN - SUBASTA INVERSA ELECTRÓNICA |
|--------------------------------------------------|---------------------------------------------|
| Datos del procedimiento                          |                                             |
| Entidao<br>Contratante                           | EPPETROECUADOR                              |
| Tipo de Compra                                   | BIEN                                        |
| Tipo de<br>Procedimiento                         | Subasta Inversa                             |
| Código de<br>Procedimiento                       | SIE-EPPETRO-001-2020                        |
| Objeto de<br>Contratación                        | Adquisición de proyectores                  |
| Presupuesto<br>Referencial                       | NO DISPONIBLE                               |
| Plazo de Ejecución                               | 15 DIAS                                     |
| Fecha Publicación                                | 2020/04/21                                  |
| Fo                                               | rmularios Generar Anexos                    |
| Formular                                         | o de Oferta Generar Oferta Archivos         |

Imagen 3.9

El siguiente paso es la visualización de la información del pliego, para ver dicha información, de clic en la sección **"Vista previa del pliego". Imagen 3.10** 

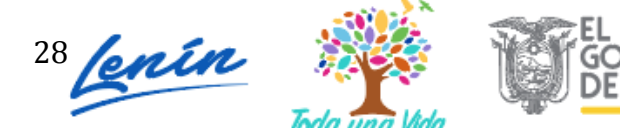

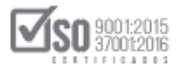

|                                                   | Módulo Facilitador de la Co<br>Vista<br>Previa<br>U. 1.5.1.c<br>Other<br>Piego |
|---------------------------------------------------|--------------------------------------------------------------------------------|
|                                                   | 🕞 🕞 🔄 🔛 🔄 Espeño 🕞                                                             |
| Oferente: Jorge Carrasco López - Datos del proced | imiento BIEN - SUBASTA INVERSA ELECTRÓNICA                                     |
| Datos del procedimiento                           |                                                                                |
| Entidad<br>Contratante:                           | EPPETROECUADOR                                                                 |
| Tipo de Compra:                                   | BEN                                                                            |
| Tipo de<br>Procedimiento:                         | Subasta Inversa                                                                |
| Código de<br>Procedimiento:                       | SIE-EPPETRO-001-2020                                                           |
| Objeto de<br>Contratación:                        | Adquisición de proyectores                                                     |
| Presupuesto<br>Referencial:                       | NO DISPONIBLE                                                                  |
| Plazo de Ejecución:                               | 15 DIAS                                                                        |
| Fecha Publicación:                                | 2020/04/21                                                                     |
|                                                   |                                                                                |

Imagen 3.10

La siguiente pantalla mostrará la información del pliego. Imagen 3.11

| 1  | Vista Previa (favor espere unos segundos por sección para la generación completa). |   |   |   |                                                             |   |     |     |  |
|----|------------------------------------------------------------------------------------|---|---|---|-------------------------------------------------------------|---|-----|-----|--|
| 2  |                                                                                    | Q | t | • | 1 de 14 - + Aumento automático +                            | 0 | 6 J | >>> |  |
| 10 |                                                                                    |   |   |   | EPPETROECUADOR                                              |   |     |     |  |
|    |                                                                                    |   |   |   |                                                             |   |     |     |  |
| 7  |                                                                                    |   |   |   |                                                             |   |     |     |  |
| 1  |                                                                                    |   |   |   |                                                             |   |     |     |  |
|    |                                                                                    |   |   |   |                                                             |   |     |     |  |
|    |                                                                                    |   |   |   | PLIEGOS DEL PROCEDIMIENTO DE<br>SUBASTA INVERSA ELECTRONICA |   |     |     |  |
|    |                                                                                    |   |   |   | Versión SERCOP 1.1 (20 de febrero 2014)                     |   |     |     |  |
|    |                                                                                    |   |   |   |                                                             |   |     | Ŧ   |  |

Imagen 3.11

Según los cambios establecidos en la Codificación a las resoluciones, para el procedimiento de la subasta inversa electrónica el presupuesto referencial no será visible, es por esta razón que en el pliego, y en el sistema el presupuesto estará como "NO DISPONIBLE".

Una vez que ha leído las condiciones del pliego, de clic en **"Formulario de oferta"**, como se muestra a continuación. Imagen 3.12

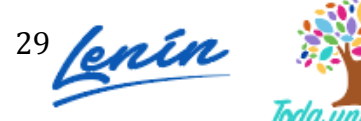

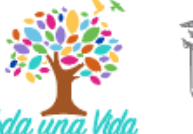

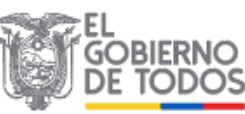

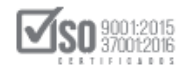

|                                                    | 🖬 📼 🖻 📼                                                                                                    | Espelo 💽                       |
|----------------------------------------------------|----------------------------------------------------------------------------------------------------|--------------------------------|
| Oferente: Jorge Carrasco López - Datos del procedi | dimiento BIEN - SUBASTA INVERSA ELE                                                                                                    | CTRÓNICA                       |
| Datos del procedimiento                            |                                                                                                    |                                |
|                                                    |                                                                                                    |                                |
| Entidad<br>Contratante:                            | EPPETROECUADOR                                                                                                    |                                |
| Tipo de Compra:                                    | BIEN                                                                                                    |                                |
| Tipo de<br>Procedimiento:                          | a Subasta Inversa                                                                                                    |                                |
| Código de<br>Procedimiento:                        | SIE-EPPETRO-001-2020                                                                                                    |                                |
| Objeto de<br>Contratación:                         | Adquisición de proyectores                                                                                                    |                                |
| Presupuesto<br>Referencial:                        | NO DISPONIBLE                                                                                                    |                                |
| Plazo de<br>Ejecución:                             | 15 DIAS                                                                                                    |                                |
| Fecha Publicación:                                 | 2020/04/21                                                                                                    |                                |
|                                                    | Regresar                                                                                                    |                                |
| , <mark>a</mark> #I <u>SERCOP</u>                  | .A.v. die ies Shyrle 38-38 y ei Teilegranio / Teilefona: 583 3 3 4400 50 / Quito-<br>Copyright (∲ 30 30 Servicio Nacional de Combenación<br>04/03/30 15 | Ecuad or<br>Pública<br>- 00:00 |
| S                                                  |                                                                                                    |                                |
| Fo                                                 | Formularios Generar Anexos                                                                                                    |                                |
| Formular                                           | ario de Oferta Generar Oferta Archivos                                                                                                    |                                |

Imagen 3.12

Al ingresar podrá observar los datos que se deben registrar para generar la oferta. Imagen 3.13

| 🗕 🖬 🕫 🖬 🗎                                                                                                  | -                                       | -                          | - 🖂                                        |                                        | Español                | - |
|----------------------------------------------------------------------------------------------------|-----------------------------------------|----------------------------|--------------------------------------------|----------------------------------------|------------------------|---|
| Oferente: Jorge Carrasco López - FORMULARIO DE OFERTA                                                      | BIEN - SU                               | BASTA                      | INVERSA                                    | ELECT                                  | RÓNICA                 |   |
| Podrá seleccionar y relacionar archivos a cada una de las secciones de esta pantalla una vez opción Anexos | que se encu                             | entren                     | cargados                                   | dentro                                 | de la                  |   |
| 1 SITUACIÓN FINANCIERA 🕐                                                                                   |                                         |                            |                                            |                                        |                        |   |
| 2 COMPONENTES DE LOS (BIENES O SERVICIOS) OFERTADOS 🕖                                                      |                                         |                            |                                            |                                        |                        |   |
| 3 EXPERIENCIA OFERENTE 🕐                                                                                   |                                         |                            |                                            |                                        |                        |   |
| 4 PERSONAL TÉCNICO MÍNIMO REQUERIDO 🕐                                                                      |                                         |                            |                                            |                                        |                        |   |
| 5 EQUIPO MÍNIMO REQUERIDO 🔞                                                                                |                                         |                            |                                            |                                        |                        |   |
| 6 CANTIDAD Y PRECIOS - VALOR AGREGADO ECUATORIANO DE LA OFERTA $\textcircled{0}$                           |                                         |                            |                                            |                                        |                        |   |
| 7 OTROS PARÁMETROS RESUELTOS POR LA ENTIDAD 🔞                                                              |                                         |                            |                                            |                                        |                        |   |
| Guardar Validar Regresar                                                                                   |                                         |                            |                                            |                                        |                        | - |
|                                                                                                    | γel Telágrafo / Te<br>opyright © 2020 S | léfono: 393<br>arvicio Nec | 5 2 2440050 / Q<br>ional de Contra<br>04/0 | uito - Ecu<br>Iteción Pú<br>2/2015 - I | edor<br>blice<br>x0:00 |   |

Imagen 3.13

 SITUACIÓN FINANCIERA: En casos en los que la entidad hubiera solicitado declaración de los índices financieros, el formulario mostrará los índices, caso

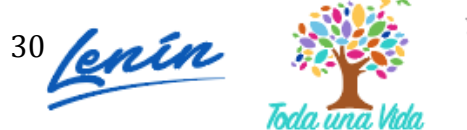

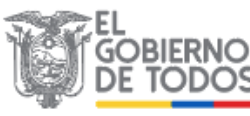

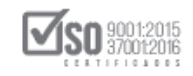

contrario no tendrá que registrarlos. Para registrar los índices financieros, de clic en el ícono que se muestra en la imagen a continuación. Imagen 3.14

| SIT           |                                          |                                                               |                                                                                                    |                                   |              |
|---------------|------------------------------------------|---------------------------------------------------------------|----------------------------------------------------------------------------------------------------|-----------------------------------|--------------|
| 011           |                                          |                                                               |                                                                                                    |                                   |              |
| La si         | ituación financiera del oferente         | e se demostrará con la prese                                  | ntación del formulario de declaración de impuesto                                                    | a la renta del ejero              | cicio fiscal |
| nme           | ediato anterior que fue entrega          | ada al Servicio de Rentas Int                                 | ernas SRI.                                                                                           |                                   |              |
|               | · · · · · · · · · · · · · · · · · · ·    |                                                               |                                                                                                    |                                   |              |
| El pa         | articipante presentará la inforn         | nación requerida por la entid                                 | ad contratante para los índices financieros por ella                                                 | solicitada.                       |              |
| El pa         | articipante presentará la inforn         | nación requerida por la entid                                 | ad contratante para los índices financieros por ella                                                 | solicitada.                       |              |
| El pa         | articipante presentará la inform         | nación requerida por la entid                                 | ad contratante para los índices financieros por ella                                                 | solicitada.                       |              |
| El pa         | articipante presentará la inform         | nación requerida por la entid                                 | ad contratante para los índices financieros por ella                                                 | solicitada.                       |              |
| El pa<br>ndic | res<br>Descripción                       | nación requerida por la entid<br>Indicador solicitado         | ad contratante para los índices financieros por ella<br>Indicador declarado por el proveedor         | solicitada.<br>Archivos           | Opciones     |
| El pa<br>ndic | es<br>Descripción<br>Índice de Solvencia | nación requerida por la entid<br>Indicador solicitado<br>1,00 | ad contratante para los índices financieros por ella<br>Indicador declarado por el proveedor<br>1,20 | solicitada. Archivos Sin archivos | Opciones     |

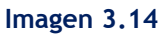

A continuación, ingrese el indicador que va a declarar, más adelante ingrese en sección observación e indique que el proveedor debe adjuntar el archivo que respalde la declaración del indicador. En la sección "archivos", seleccione el documento que respalda la información ingresada del indicador. Es importante indicar que para que el documento aparezca en esta sección, el archivo deberá ser cargado previamente en la sección de Anexos. Imagen 3.15

| 1 Índices                             | ×                                                        | 0450                |
|---------------------------------------|----------------------------------------------------------|---------------------|
| Descripción:<br>Indicador solicitado: | Índice de Solvencia                                      | BASTA INVERSA       |
| Indicador declarado por el proveedor: | 1,20                                                     |                     |
| Observación:                          | adjuntar declaración de<br>impuesto a la renta.          |                     |
| Archivos:                             | Seleccione                                               | renta del ejercicio |
| Guardar                               | Copia Declaración de impue<br>macta de entrega-recepcion | sto a la renta.     |
| Indicador solicitado Indicado         | 🔲 No existen registros                                   |                     |

Imagen 3.15

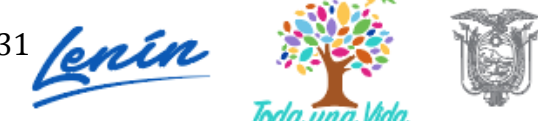

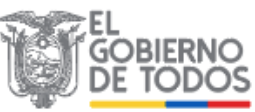

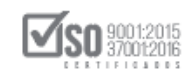

Una vez que ha registrado los datos, de clic en "Guardar". Imagen 3.16

| 1 Índices                             | ×                                            |
|---------------------------------------|----------------------------------------------|
| Descripción:<br>Indicador solicitado: | Índice de Solvencia                          |
| Indicador declarado por el proveedor: | 1,20                                         |
| Observación:                          | adjuntar declaración de impuesto a la renta. |
| Archivos:                             | 1 seleccionado -                             |
| Guardar                               | Cancelar                                     |

Imagen 3.16

En la siguiente imagen podrá revisar los datos guardados. Recuerde registrar todos los índices solicitados. Imagen 3.17

| - fit                                    | i 🖪 🛛                                                                                                    |                                                                                                    |                                                                                                    |                                                                                                    |                                             |
|------------------------------------------|----------------------------------------------------------------------------------------------------|----------------------------------------------------------------------------------------------------|----------------------------------------------------------------------------------------------------|----------------------------------------------------------------------------------------------------|---------------------------------------------|
| erent                                    | te: Roberto Caiza - FO                                                                                                    | RMULARIO DE OFEI                                                                                                 | RTA                                                                                                    | BIEN - SUBAST.                                                                                                    | A INVERSA ELECTRÓN                          |
|                                          |                                                                                                    |                                                                                                    |                                                                                                    |                                                                                                    |                                             |
| odrá                                     | seleccionar y relacionar                                                                                                    | archivos a cada una                                                                                              | a de las secciones de esta pantalla una vez o                                                                                                    | que se encuentren cargados den                                                                                     | ntro de la opción Anexo                     |
|                                          |                                                                                                    |                                                                                                    |                                                                                                    |                                                                                                    |                                             |
| - SI                                     | TUACIÓN FINANCIERA                                                                                                    | $\overline{\mathbf{O}}$                                                                                          |                                                                                                    |                                                                                                    |                                             |
|                                          |                                                                                                    |                                                                                                    |                                                                                                    |                                                                                                    |                                             |
|                                          |                                                                                                    |                                                                                                    |                                                                                                    |                                                                                                    |                                             |
|                                          | ituación financiana del of                                                                                                    | forento en domontro                                                                                              | and and in an an an air a dal farma dari da dari                                                                                                    | alexandre de les sueste e la sente                                                                                 | del ejensioje fierest                       |
| La s<br>inm                              | situación financiera del of<br>ediato anterior que fue e                                                                           | ferente se demostra<br>entregada al Servicio                                                                     | rá con la presentación del formulario de dec<br>o de Rentas Internas SRI.                                                                                                    | claración de impuesto a la renta                                                                                   | del ejercicio fiscal                        |
| La s<br>inm                              | situación financiera del of<br>ediato anterior que fue e                                                                           | ferente se demostra<br>entregada al Servicio                                                                     | urá con la presentación del formulario de dec<br>o de Rentas Internas SRI.                                                                                                    | claración de impuesto a la renta                                                                                   | del ejercicio fiscal                        |
| La s<br>inm<br>El p                      | situación financiera del of<br>lediato anterior que fue e<br>participante presentará la                                            | ferente se demostra<br>entregada al Servicio<br>i información requeri                                            | rá con la presentación del formulario de dec<br>o de Rentas Internas SRI.<br>ida por la entidad contratante para los índic                                                             | claración de impuesto a la renta<br>es financieros por ella solicitada                                             | del ejercicio fiscal                        |
| La s<br>inm<br>El p                      | situación financiera del of<br>ediato anterior que fue e<br>articipante presentará la                                              | ferente se demostra<br>entregada al Servicio<br>i información requeri                                            | rá con la presentación del formulario de dec<br>o de Rentas Internas SRI.<br>ida por la entidad contratante para los índici                                                            | claración de impuesto a la renta<br>es financieros por ella solicitada                                             | del ejercicio fiscal                        |
| La s<br>inm<br>El p<br>Índia             | situación financiera del of<br>ediato anterior que fue e<br>articipante presentará la<br><b>ces</b>                                | ferente se demostra<br>entregada al Servicio<br>i información requeri                                            | rá con la presentación del formulario de dec<br>o de Rentas Internas SRI.<br>ida por la entidad contratante para los índico                                                            | claración de impuesto a la renta<br>es financieros por ella solicitada                                             | del ejercicio fiscal                        |
| La s<br>inm<br>El p<br>Índio             | situación financiera del of<br>ediato anterior que fue e<br>articipante presentará la<br>ces                                       | ferente se demostra<br>antregada al Servicio<br>i información requeri<br><b>Indicador</b>                        | rá con la presentación del formulario de dec<br>o de Rentas Internas SRI.<br>ida por la entidad contratante para los índico<br>Indicador declarado por el                              | claración de impuesto a la renta<br>es financieros por ella solicitada                                             | del ejercicio fiscal                        |
| La s<br>inm<br>El p<br>Índia<br>No.      | situación financiera del of<br>ediato anterior que fue e<br>articipante presentará la<br>ces<br>Descripción                        | ferente se demostra<br>antregada al Servicio<br>i información requeri<br>Indicador<br>solicitado                 | rá con la presentación del formulario de dec<br>o de Rentas Internas SRI.<br>ida por la entidad contratante para los índico<br>Indicador declarado por el<br>proveedor                 | claración de impuesto a la renta<br>es financieros por ella solicitada<br>Archivos                                 | del ejercicio fiscal<br>Opcione:            |
| La s<br>inm<br>El p<br>Índia<br>No.      | situación financiera del of<br>ediato anterior que fue e<br>articipante presentará la<br>ces<br>Descripción<br>Índice de Solvencia | ferente se demostra<br>entregada al Servicio<br>i información requeri<br>Indicador<br>solicitado<br>1,00         | rá con la presentación del formulario de dec<br>o de Rentas Internas SRI.<br>ida por la entidad contratante para los índico<br>Indicador declarado por el<br>proveedor<br>1,20         | claración de impuesto a la renta<br>es financieros por ella solicitada<br>Archivos<br>Copia Declaración de impuest | del ejercicio fiscal Opcione: o a la renta: |
| La s<br>inm<br>El p<br>Índia<br>No.<br>1 | situación financiera del of<br>ediato anterior que fue e<br>articipante presentará la<br>ces<br>Descripción<br>Índice de Solvencia | ferente se demostra<br>entregada al Servicio<br>i información requeri<br>Indicador<br>solicitado<br>1,00<br>1.50 | rá con la presentación del formulario de dec<br>o de Rentas Internas SRI.<br>ida por la entidad contratante para los índico<br>Indicador declarado por el<br>proveedor<br>1,20<br>0.85 | claración de impuesto a la renta<br>es financieros por ella solicitada<br>Archivos<br>Copia Declaración de impuest | del ejercicio fiscal Opcione: o o lo renta. |

Imagen 3.17

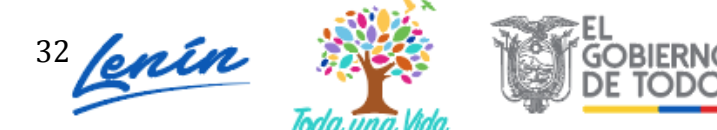

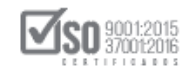

## COMPONENTES DE LOS BIENES OFERTADOS

De clic en la sección mencionada y registre la información correspondiente a todos los bienes solicitados por la entidad contratante. Ingresada la información, de clic en el botón "Guardar". Imagen 3.18

| El  | oforonto dol                   | vará llanar al formato de la tabla de los componentos de los (bienes o convisi                                                                                                    |                                                                                                    |
|-----|--------------------------------|----------------------------------------------------------------------------------------------------|----------------------------------------------------------------------------------------------------|
| to  | dos v cada u                   | no de los rubros ofertados que respondan a los requerimientos de la Entidad Cor                                                                                                    | ios), en la cual se deben incluir<br>ptratante.                                                           |
| -   |                                |                                                                                                    |                                                                                                    |
|     |                                |                                                                                                    |                                                                                                    |
| De  | scrinción del                  | Bien: Provertores                                                                                                    |                                                                                                    |
| -   |                                |                                                                                                    |                                                                                                    |
| No. |                                | Especificación Técnica Requerida                                                                                                    | Especificación Técnica Ofertada                                                                           |
|     |                                |                                                                                                    | especificación recifica orercada                                                                          |
|     | Atributos                      | Características                                                                                                    | Especificación recifica orertada                                                                          |
|     | Atributos                      | Características<br>Sistema de Proyección:Tecnología 3LCD, Obturador de cristal líquido RGB Brillo                                                                                                    |                                                                                                    |
|     | Atributos                      | Características<br>Sistema de Proyección:Tecnología 3LCD, Obturador de cristal líquido RGB Brillo<br>en Color - Salida de Luz en Color:3000Brillo en Blanco - Salida de Luz en                                                                                                    | Sistema de                                                                                                |
|     | Atributos                      | Características<br>Sistema de Proyección:Tecnología 3LCD, Obturador de cristal líquido RGB Brillo<br>en Color - Salida de Luz en Color:3000Brillo en Blanco - Salida de Luz en<br>Blanco:3000Relación de Aspecto:16:10Vida Útil de la Lámpara:5.000 / 6.000                                                                                                    | Sistema de<br>Proyección:Tecnología 3LCD,                                                                 |
| 1   | <b>Atributos</b><br>Multimedia | Características<br>Sistema de Proyección:Tecnología 3LCD, Obturador de cristal líquido RGB Brillo<br>en Color - Salida de Luz en Color:3000Brillo en Blanco - Salida de Luz en<br>Blanco:3000Relación de Aspecto:16:100/idú Útil de la Lámpara:5.000 / 6.000<br>Hrs.Corrección de Trapecio:Auto vertical: ± 30 °, Manual horizontal ± 30                                                                                                    | Sistema de<br>Proyección:Tecnología 3LCD,<br>Obturador de cristal líquido                                 |
| 1   | <b>Atributos</b><br>Multimedia | Características<br>Características<br>Sistema de Proyección:Tecnología SLCD, Obturador de cristal líquido RGB Brillo<br>en Color - Salida de Luz en Color:3000Brillo en Blanco - Salida de Luz en<br>Blanco:3000Relación de Aspecto:16:10/vida Útil de la Lámpara:5.000 / 6.000<br>Hrs.Corrección de Trapecio:Auto vertical: ± 30 °, Manual horizontal ± 30<br>Blancia de Contenta 10.00 v 120 conductión del Coloniulos 1.07 billores                                                              | Sistema de<br>Proyección:Tecnología 3LCD,<br>Obturador de cristal líquido                                 |
| 1   | <b>Atributos</b><br>Multimedia | Características Características Sistema de Proyección:Tecnología 3LCD, Obturador de cristal líquido RGB Brillo en Color - Salida de Luz en Color:30008rillo en Blanco - Salida de Luz en Blanco:3000Relación de Aspecto:16:10Vida Útil de la Lámpara:5.000 / 6.000 Hrs.Corrección de Trapecio:Auto vertical: ± 30 °, Manual horizontal ± 30 °Relación de Contraste:10.000 : 1Reproducción del Color:Hasta 1.07 billones de colores Peso:2,4 kg Seguridad; ranura para cable de seguridad, seguridad | Sistema de<br>Proyección:Tecnología 3LCD,<br>Obturador de cristal líquido<br>RGB Brillo en Color - Salida |

#### Imagen 3.18

# EXPERIENCIA DEL OFERENTE

En esta sección registre la experiencia solicitada, experiencia general y específica, para ello de clic en el botón "Agregar". Imagen 3.19

|                                                                                                    | 8       | -      | ~       | $\times$  | <b>i</b> ( | spañol |
|----------------------------------------------------------------------------------------------------|---------|--------|---------|-----------|------------|--------|
| Oferente: Roberto Caiza - FORMULARIO DE OFERTA B                                                              | IEN - S | UBAS   | TA INV  | ERSA E    | LECTRO     | ÓNICA  |
| Podrá seleccionar y relacionar archivos a cada una de las secciones de esta pantalla una vez que se encuentre | n carga | dos de | ntro de | e la opci | ón Ane     | xos    |
| 1 SITUACIÓN FINANCIERA 🕧                                                                                      |         |        |         |           |            |        |
| 2 COMPONENTES DE LOS (BIENES O SERVICIOS) OFERTADOS $\textcircled{0}$                                         |         |        |         |           |            |        |
| 8 EXPERIENCIA OFERENTE 🕐                                                                                      |         |        |         |           |            |        |
| No. Contratante Objeto del Contrato Valor del Contrato Fecha de re                                            | ecepci  | ón     |         | Opcion    | es         |        |
| General<br>Específica                                                                                         |         |        |         |           |            |        |
|                                                                                                    |         |        |         |           |            |        |
| Agregar                                                                                                    |         |        |         |           |            |        |

#### Imagen 3.19

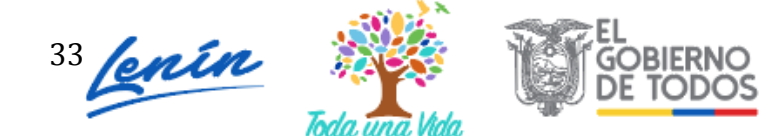

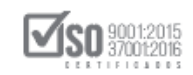

A continuación, ingrese los datos que respaldarán la experiencia.

- Tipo: (General o Específica),
- Contratante: Empresa, institución o entidad pública o privada con la cual respalda la experiencia
- Objeto del contrato: Describa los bienes entregados que respaldan la experiencia.
- Valor del contrato: Monto de contrato que respaldan su experiencia

Una vez que haya concluido, de clic en el botón "Guardar". Imagen 3.20

- Fecha de Recepción: Registre la fecha en la que suscribió la recepción de la contratación.
- Archivos: Si requiere hacer referencia a un archivo, seleccione el documento.
   Para que el documento aparezca en esta sección, debe registrarlo previamente en la sección "Anexos".

| *Tipo:                                          | GENERAL                                                              |
|-------------------------------------------------|----------------------------------------------------------------------|
| *Contratante:                                   | Banco Pichincha                                                      |
| *Objeto del Contrato:                           | Comercialización de proyectores                                      |
| *Valor del Contrato:                            | 53.000,00000                                                         |
| *Fecha de recepción:                            | 2020/03/02                                                           |
| *Archivos:                                      | Seleccione •                                                         |
| Recuerde adjuntar los<br>de entrega recepción f | s archivos que respaldan la experiencia descrita: actas<br>firmadas. |
|                                                 |                                                                      |

Imagen 3.20

Revise en la parte superior de la pantalla, el mensaje de los datos guardados. Imagen 3.21

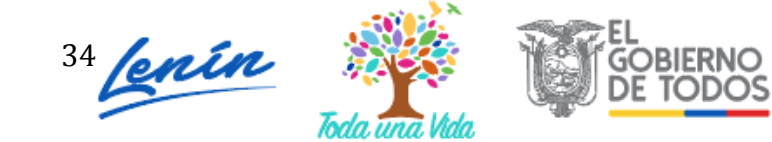

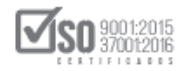

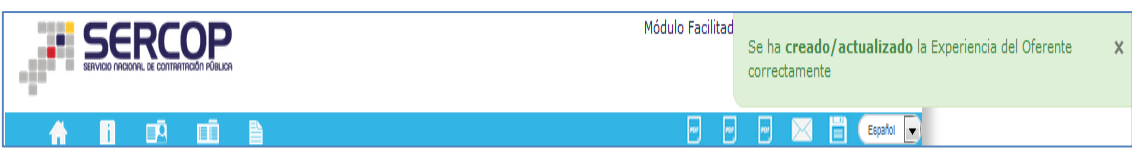

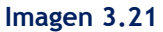

En la siguiente pantalla podrá observar los datos registrados. Recuerde que debe registrar experiencia específica y general. En caso de que requiera **"editar"** o **"eliminar"** la información, de clic en las secciones que se encuentran enmarcadas en la siguiente imagen. Imagen 3.22

| No.  | Contratante           | Objeto del Contrato             | Valor del Contrato | Fecha de recepción | Opcio |
|------|-----------------------|---------------------------------|--------------------|--------------------|-------|
| Gen  | eral                  |                                 |                    |                    |       |
| 1    | Banco Pichincha       | Comercialización de proyectores | 53.000,00000       | 2020/03/02         |       |
| Espe | ecífica               |                                 |                    |                    |       |
| 2    | Ministerio de Turismo | Venta de proyectores            | 23.500,00000       | 2018/11/04         | / 1   |

Imagen 3.22

#### PERSONAL TÉCNICO MÍNIMO REQUERIDO

Ingrese la información del personal técnico que participará en el proceso de contratación. De clic en el botón "Agregar". Imagen 3.23

| 4 PERSO | NAL TÉCNICO MÍN |          |                       |          |
|---------|-----------------|----------|-----------------------|----------|
| No.     | Función         | Cantidad | Experiencia Requerida | Opciones |
| Agregar |                 |          |                       |          |

Imagen 3.23

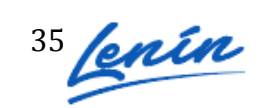

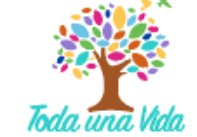

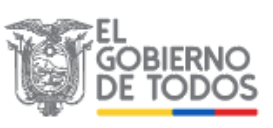

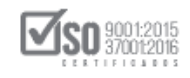

A continuación, ingrese la información del personal técnico mínimo, funciones cantidad y experiencia requerida. Una vez ingresados los datos de clic en el botón "Guardar". Imagen 3.24

| Función:               | mantenimiento de proyectores         |  |
|------------------------|--------------------------------------|--|
| Cantidad:              | 1                                    |  |
| Experiencia Requerida: | 2 años en mantenimiento y reparación |  |
|                        |                                      |  |

En pantalla puede observar los datos ya registrados. Imagen 3.25

| No. | Función             |                         | Cantidad | Experiencia Requerida                                  | Opciones              |
|-----|---------------------|-------------------------|----------|--------------------------------------------------------|-----------------------|
| 1   | Especialista de mar | tenmiento de servidores | 1        | Experiencia comprobada en mantenimiento de servidores. | <ul> <li>1</li> </ul> |

#### Imagen 3.25

## EQUIPO MÍNIMO REQUERIDO

En caso de que la Entidad Contratante haya solicitado un equipo mínimo adicional para la contratación, registre los datos en el botón enmarcado en la siguiente imagen. Imagen 3.26

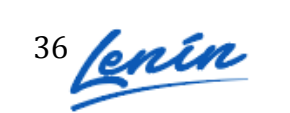

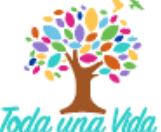

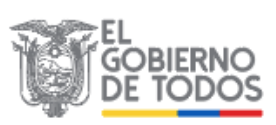

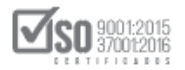

| e detalla | el equipo mínimo   | o que la entidad contratante | requiere para este procedimien | to; usted puede | agregar equipos en cas | io que vayan a se |
|-----------|--------------------|------------------------------|--------------------------------|-----------------|------------------------|-------------------|
| lizados   | en la contratación | n.                           |                                |                 |                        |                   |
| No. F     | Equipo             |                              |                                | Cantidad        | Características        | Opciones          |
| 1 E       | Equipos            |                              | 1                              |                 |                        |                   |

Imagen 3.26

En la siguiente pantalla registre los datos que se presentan en la siguiente pantalla. Imagen 3.27

| 5 EQUIPO MIN     | MO REQUERIDO      |
|------------------|-------------------|
| Equipo:          | soplador de polvo |
| Cantidad:        | 1                 |
| Características: | limpiador         |
|                  | Guardar           |

Imagen 3.27

A continuación se habrá registrado el equipo solicitado por la entidad. Imagen 3.28

| EQUIPO                  | MÍNIMO REQUERIDO 🕐                                                     |                                     |                               |                               |
|-------------------------|------------------------------------------------------------------------|-------------------------------------|-------------------------------|-------------------------------|
| Se detalla<br>que vayar | a el equipo mínimo que la entid<br>n a ser utilizados en la contrataci | ad contratante requiere para<br>ón. | a este procedimiento; usted p | ouede agregar equipos en caso |
| No.                     | Equipo                                                                 | Cantidad                            | Características               | Opciones                      |
| 1                       | soplador de polvo                                                      | 1                                   | limpiador                     |                               |

Imagen 3.28

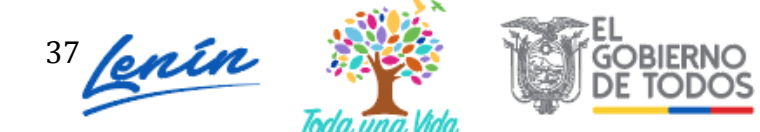

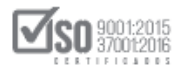

## • CANTIDAD Y PRECIOS -VALOR AGREGADO ECUATORIANO DE LA OFERTA.

En la siguiente sección, registre el precio unitario de oferta, luego de clic en el campo de precio total, de esta forma el aplicativo lo calculará de forma automática. Imagen 3.29

| la t  | mad<br>abla<br>la eta                             | o usuario recu<br>de CANTIDAE<br>apa de puja o                                                     | Jerde que e<br>JES Y PRECI<br>negociació                                | n caso de ser nabilita<br>OS debe ser el mismo<br>n.                                        | do por la Entida<br>o que debe ingr                                                                                      | esar en el SO                                                                                          | e para participar en la j<br>ICE como Oferta Econó                                                                                 | puja, el valor declarado<br>mica Inicial previo al in                                                     |
|-------|---------------------------------------------------|----------------------------------------------------------------------------------------------------|-------------------------------------------------------------------------|---------------------------------------------------------------------------------------------|----------------------------------------------------------------------------------------------------|----------------------------------------------------------------------------------------------------|----------------------------------------------------------------------------------------------------|----------------------------------------------------------------------------------------------------|
| N     | o.                                                | Código CPC                                                                                         | Descr                                                                   | ipción del bien o servio                                                                    | cio Unidad                                                                                                    | Cantidad                                                                                               | Precio Unitario                                                                                                    | Precio Total                                                                                              |
| 1     |                                                   | 483231012                                                                                          | Proyecto                                                                | ores                                                                                        | u                                                                                                    | 7                                                                                                    | 930,00000                                                                                                    | 6.510,00000                                                                                               |
| 1     |                                                   |                                                                                                    |                                                                         |                                                                                             |                                                                                                    |                                                                                                    |                                                                                                    |                                                                                                    |
| R L   |                                                   |                                                                                                    |                                                                         | Total:                                                                                      |                                                                                                    |                                                                                                    |                                                                                                    |                                                                                                    |
| G     | uarda                                             | ar                                                                                                 |                                                                         |                                                                                             |                                                                                                    |                                                                                                    |                                                                                                    |                                                                                                    |
|       |                                                   |                                                                                                    |                                                                         |                                                                                             |                                                                                                    |                                                                                                    |                                                                                                    |                                                                                                    |
|       |                                                   |                                                                                                    | Fe                                                                      | ormulario de Declaraci                                                                      | ión de Valor Agr<br>Imagen 3.                                                                                            | egado Ecuato                                                                                           | oriano de la oferta                                                                                                    |                                                                                                    |
| Una   | vez                                               | que ha                                                                                             | registra                                                                | ado los datos,                                                                              | ión de Valor Agr<br>Imagen 3.<br>de clic er                                                                              | egado Ecuato<br>29<br>1 el botó                                                                        | oriano de la oferta                                                                                                    | Imagen 3.30                                                                                               |
| Una · | Vez<br>CAN                                        | que ha<br>IDAD Y PRE                                                                               | Fe<br>registra<br>CIOS - VAI                                            | ado los datos,<br>OR AGREGADO ECU<br>en caso de ser habilita<br>105 debe ser el mism<br>ón. | ión de Valor Agr<br>Imagen 3.<br>de clic er<br>JATORIANO DE<br>ado por la Entida                                         | 29<br>29<br>LA OFERTA<br>d Contratante<br>esar en el SO                                                | riano de la oferta<br>n <b>"Guardar".</b><br>7<br>para participar en la p<br>CE como Oferta Econór                                 | uja, el valor declarado d<br>mica Inicial previo al inic                                                  |
| Una v | Vez<br>CANT<br>stima<br>a tabl<br>e la e          | que ha<br>IDAD Y PRE<br>Ido usuario re<br>a de CANTIDA<br>stapa de puja<br>Código CP4              | Fe<br>registra<br>CIOS - VAI<br>cuerde que<br>DES Y PREC<br>o negociaci | ado los datos,<br>OR AGREGADO ECI<br>en caso de ser habilita<br>105 debe ser el mism<br>ón. | ión de Valor Agr<br>Imagen 3.<br>de clic er<br>JATORIANO DE<br>ado por la Entida<br>io que debe ingr                     | 29<br>n el botó<br>LA OFERTA<br>d Contratante<br>esar en el SO<br>Cantidad                             | eriano de la oferta<br>en "Guardar".<br>(?)<br>E para participar en la p<br>CE como Oferta Econór<br>Precio Unitario               | Minagen 3.30<br>Muja, el valor declarado e<br>mica Inicial previo al inic<br>Precio Total                 |
| Una S | Vez<br>CAN<br>stima<br>tabl<br>e la c<br>No.<br>1 | do usuario re<br>a de CANTIDA<br>tapa de puja<br>Código CP4<br>483231012                           | registra<br>CIOS - VAI<br>CUES Y PREC<br>o negociaci<br>Desc<br>Proyect | ado los datos,<br>OR AGREGADO ECI<br>en caso de ser habilita<br>105 debe ser el mism<br>ón. | ión de Valor Agr<br>Imagen 3.<br>de clic er<br>JATORIANO DE<br>ado por la Entida<br>io que debe ingr<br>icio Unidad<br>u | 29<br>n el botó<br>LA OFERTA<br>d Contratante<br>esar en el SO<br><u>Cantidad</u><br>7                 | eriano de la oferta<br>en "Guardar".<br>(?)<br>E para participar en la p<br>CE como Oferta Econór<br>Precio Unitario<br>930,00000  | Minagen 3.30<br>Muja, el valor declarado e<br>mica Inicial previo al inic<br>Precio Total<br>(8.510,00000 |
| Una S | Vez<br>can<br>stima<br>a tabl<br>e la e           | que ha<br>IDAD Y PRE<br>ido usuario re<br>a de CANTIDA<br>etapa de puja<br>Código CP4<br>483231012 | registra<br>CIOS - VAI<br>CUES Y PREC<br>o negociaci                    | ado los datos,<br>OR AGREGADO ECI<br>en caso de ser habilita<br>105 debe ser el mism<br>ón. | ión de Valor Agr<br>Imagen 3.<br>de clic er<br>JATORIANO DE<br>ado por la Entida<br>io que debe ingr<br>icio Unidad<br>u | egado Ecuato<br>29<br>n el botó<br>LA OFERTA<br>d Contratante<br>esar en el SO<br><u>Cantidad</u><br>7 | eriano de la oferta<br>en "Guardar".<br>(?)<br>E para participar en la p<br>CE como Oferta Econór<br>Precio Unitario<br>(930,00000 | Minagen 3.30<br>Muja, el valor declarado e<br>mica Inicial previo al inic<br>Precio Total<br>(6.510,00000 |

#### Imagen 3.30

En la siguiente sección, lea detenidamente la pregunta del formulario y seleccione Si

#### o No según corresponda. Imagen 3.31

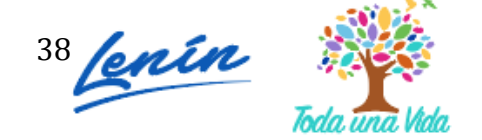

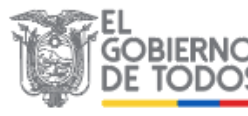

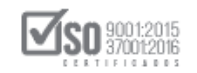

|                                                                                                    | Si | No |
|----------------------------------------------------------------------------------------------------|----|----|
| ċEs usted DISTRIBUIDOR, COMERCIANTE, IMPORTADOR, REPRESENTANTE DIRECTO o<br>INTERMEDIARIO de los bienes o servicios que conforman su oferta? RECUERDE que usted<br>puede responder NO a esta pregunta, SOLO si es PRODUCTOR (FABRICANTE) de una<br>parte o de la totalidad, de los productos que son objeto de esta contratación. |    |    |

#### Imagen 3.31

En el caso de que haya seleccionado la opción SI, aparecerá el siguiente mensaje: Imagen 3.32

| Módu  | ulo Facilitador de la Contratación Pública                                                                                                    |
|-------|----------------------------------------------------------------------------------------------------|
| Estir | imado usuario, usted ha declarado ser intermediario, por lo que su oferta no accede a preferencias por producción nacional y su VAE será igual a "cero". |
|       | Ok                                                                                                    |

Imagen 3.32

A continuación, se bloquearán las preguntas a, b, c del formulario. Para continuar de clic en el botón "Guardar". Imagen 3.33

| b       ¿Cuánto va a comprar o compró en el Ecuador, pero que es importado, para cumplir       .         con esta oferta?       .         c       Oferta económica final         VAE (Ofertas)       0         Estimado usuario, El valor de (c) Valor de la oferta económica será tomado del valor resultado de la puja o negociación por lo tanto en esta sección no podrá ingresar dicho valor.         NOTA: El oferente del Estado deberá tener siempre todos los documentos de respaldo de su formulario de Declaración del valor Agregado Ecuatoriano, incluso aquellos fechados doce meses previos a la adjudicación del contrato con el Estado. doce meses previos a la adjudicación del contrato con el Estado. | а                         | ¿Cuánto va a importar o importó, directamente, para cumplir con esta oferta?                                                                                                    | -                                                                                                    |
|----------------------------------------------------------------------------------------------------|---------------------------|----------------------------------------------------------------------------------------------------|----------------------------------------------------------------------------------------------------|
| c       Oferta económica final         VAE (Ofertas)       0         Estimado usuario, El valor de (c) Valor de la oferta económica será tomado del valor resultado de la puja o negociación por lo tanto en esta sección no podrá ingresar dicho valor.         NOTA: El oferente del Estado deberá tener siempre todos los documentos de respaldo de su formulario de Declaración del Valor Agregado Ecuatoriano, incluso aquellos fechados doce meses previos a la adjudicación del contrato con el Estado. documentos de respaldo de su formulario de Declaración de competos enciones de la vagiór aconcentiva de extraorizono.                                                                                      | ь                         | ¿Cuánto va a comprar o compró en el Ecuador, pero que es importado, para cumplir<br>con esta oferta?                                                                                                    | •                                                                                                    |
| VAE (Ofertas)         0           Estimado usuario, El valor de (c) Valor de la oferta económica será tomado del valor resultado de la puja o negociación por lo tanto en esta sección no podrá ingresar dicho valor.         0           NOTA: El oferente del Estado deberá tener siempre todos los documentos de respaldo de su formulario de Declaración or Valor Agregado Ecuatoriano, incluso aquellos fechados doce meses previos a la adjudicación del contrato con el Estado. documentos carán unados en la varificación respectíva de eu declaración del valor respondo Fruntizano.                                                                                                    | c                         | Oferta económica final                                                                                                    |                                                                                                    |
| Estimado usuario, El valor de (c) Valor de la oferta económica será tomado del valor resultado de la puja o negociación<br>por lo tanto en esta sección no podrá ingresar dicho valor.<br>NOTA: El oferente del Estado deberá tener siempre todos los documentos de respaldo de su formulario de Declaración de<br>Valor Agregado Ecuatoriano, incluso aquellos fechados doce meses previos a la adjudicación del contrato con el Estado.                                                                                                    |                           |                                                                                                    |                                                                                                    |
| I documentos seran usados en la veriticación respectiva de su declaración de valor ediecado Ecuatoriano                                                                                                    | Est                       | VAE (Ofertas)<br>imado usuario, El valor de (c) Valor de la oferta económica será tomado del valor resultado<br>r lo tanto en esta sección no podrá ingresar dicho valor.                                                                                                    | 0<br>o de la puja o negociación                                                                         |
|                                                                                                    | Est<br>por<br>NOT<br>Valo | VAE (Ofertas)<br>imado usuario, El valor de (c) Valor de la oferta económica será tomado del valor resultado<br>r lo tanto en esta sección no podrá ingresar dicho valor.<br>A: El oferente del Estado deberá tener siempre todos los documentos de respaldo de su fo<br>or Agregado Ecuatoriano, incluso aquellos fechados doce meses previos a la adjudicación de<br>umentos serán usados en la verificación respectiva de su declaración de Valor Agregado Ecu | 0<br>o de la puja o negociación<br>prmulario de Declaración<br>el contrato con el Estado.<br>Jatoriano. |

Imagen 3.33

En el caso de que seleccione que NO, aparecerá el siguiente mensaje: Imagen 3.34

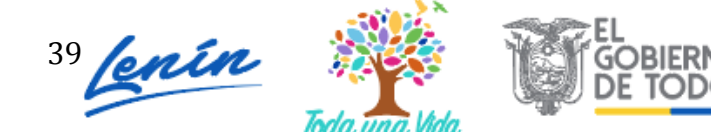

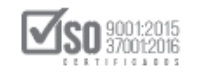

| Modulo Facilitador de la Contratación Pública                                                                                                    |                                                                            |
|----------------------------------------------------------------------------------------------------|----------------------------------------------------------------------------|
| Estimado usuario, usted ha declarado ser productor y/o fabricante de todos o parte de los produc<br>la existencia de una línea de producción o manufactura de estos productos. | tos de su oferta, por lo cual su declaración está sujeta a verificación de |
| Ok                                                                                                    | (C)                                                                        |
|                                                                                                    |                                                                            |

Imagen 3.34

A continuación proceda a registrar el valor en dólares de las secciones correspondientes a las preguntas a y b, finalmente clic en el botón "Guardar". Imagen 3.35

| ¿Es intermediario (importador directo, distribuidor o comerciante) de todos los productos que conforman su oferta?           a         ¿Cuánto va a importar o importó, directamente, para cumplir con esta oferta?                                                                                                    |                                                                              |  |
|----------------------------------------------------------------------------------------------------|------------------------------------------------------------------------------|--|
| a       ¿Cuánto va a importar o importó, directamente, para cumplir con esta oferta?                                                                                                    |                                                                              |  |
| a ¿Cuánto va a importar o importó, directamente, para cumplir con esta oferta?                                                                                                    | Valor en USD (\$)                                                            |  |
|                                                                                                    |                                                                              |  |
| b ¿Cuánto va a comprar o compró en el Ecuador, pero que es importado, para cumplir<br>con esta oferta?                                                                                                    |                                                                              |  |
| c Oferta económica final                                                                                                    |                                                                              |  |
| VAE (Ofertas)                                                                                                    | 0                                                                            |  |
| Estimado usuario, El valor de (c) Valor de la oferta económica será tomado del valor resultado de l<br>por lo tanto en esta sección no podrá ingresar dicho valor.<br>NOTA: El oferente del Estado deberá tener siempre todos los documentos de respaldo de su formul<br>Valor Agregado Ecuatoriano, incluso aquellos fechados doce meses previos a la adjudicación del cor | la puja o negociación;<br>lario de Declaración de<br>ntrato con el Estado. E |  |
| documentos serán usados en la verificación respectiva de su declaración de Valor Agregado Ecuator                                                                                                    | iano.                                                                        |  |

Imagen 3.35

A continuación, revise el mensaje de confirmación de los datos guardados en el VAE. Imagen 3.36

| SERCOP                                                                                              | Módulo Facilitad Valor agregado (VAE) Guardado X |
|----------------------------------------------------------------------------------------------------|--------------------------------------------------|
| A E C E E CONTRACTOR CAIZA - FORMULARIO DE OFERTA                                                   | BIEN - SUBASTA INVERSA ELECTRÓNICA               |
| Podrá seleccionar y relacionar archivos a cada una de las secciones de esta pantalla una vez que se | encuentren cargados dentro de la opción Anexos   |

#### Imagen 3.36

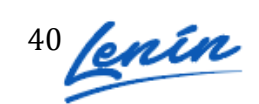

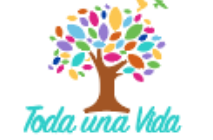

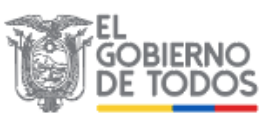

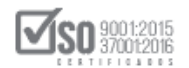

#### OTROS PARAMETROS RESUELTOS POR LA ENTIDAD

En esta sección si la Entidad ha solicitado otro parámetro, debe ingresarlo, caso contrario le aparecerá un mensaje en el que la Entidad indica que no se ha requerido ninguna información adicional. Imagen 3.37

| Otros par | ámetros resueltos por la e | ntidad.   |               |          |
|-----------|----------------------------|-----------|---------------|----------|
|           |                            |           |               |          |
| No.       | Descripción                | Dimensión | Su valoración | Opciones |
| No requ   | erido por la Entidad       |           |               |          |

Imagen 3.37

Una vez que ha registrado todos los datos de la oferta, de clic en "Guardar". Imagen 3.38

| 1 SITUACIÓ  | N FINANCIERA 🕐            |                         |                  |          |
|-------------|---------------------------|-------------------------|------------------|----------|
| 2 COMPONE   | ENTES DE LOS (BIEN        | ES O SERVICIOS) OFERTAI | 00S 🕐            |          |
| 3 EXPERIEN  | ICIA OFERENTE 🕐           |                         |                  |          |
| 4 PERSONA   | AL TÉCNICO MÍNIMO F       | REQUERIDO 🕐             |                  |          |
| 5 EQUIPO N  | IÍNIMO REQUERIDO          | D                       |                  |          |
| 6 CANTIDAE  | ) Y PRECIOS - VALOF       | R AGREGADO ECUATORIAN   | O DE LA OFERTA 🕐 |          |
| 7 OTROS PA  | ARÁMETROS RESUEI          | TOS POR LA ENTIDAD 🕐    |                  |          |
| Otros parán | netros resueltos por la e | entidad.                |                  |          |
| No.         | Descripción               | Dimensión               | Su valoración    | Opciones |
| no requent  | ao por la Entidad         |                         |                  |          |
|             |                           |                         |                  |          |
|             |                           | Guardar Va              | idar Regresar    |          |

Imagen 3.38

Revise el mensaje que se muestra a continuación, el mismo que informará si los datos se registraron correctamente. Imagen 3.39

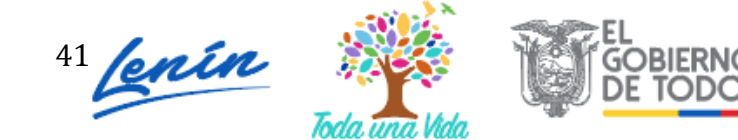

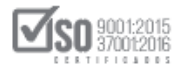

| * SERCOP                                                                                                    | Módulo Facilitador de C<br>Se ha actualizado el Formulario de Ofertas correctamen |
|----------------------------------------------------------------------------------------------------|-----------------------------------------------------------------------------------|
| A 0 09 00 B                                                                                                 |                                                                                   |
| Oferente: Roberto Caiza - FORMULARIO DE OFERTA                                                              | BIEN - SUBASTA INVERSA ELECTRÓNICA                                                |
| Podrá seleccionar y relacionar archivos a cada una de las secciones de esta pantalla una v<br>opción Anexos | vez que se encuentren cargados dentro de la                                       |
| 1 SITUACIÓN FINANCIERA 🕧                                                                                    |                                                                                   |
| 2 COMPONENTES DE LOS (BIENES O SERVICIOS) OFERTADOS 🕧                                                       |                                                                                   |
| 3 EXPERIENCIA OFERENTE ①                                                                                    |                                                                                   |
| 4 PERSONAL TÉCNICO MÍNIMO REQUERIDO ①                                                                       |                                                                                   |
| 5 EQUIPO MÍNIMO REQUERIDO 🕐                                                                                 |                                                                                   |
| 6 CANTIDAD Y PRECIOS - VALOR AGREGADO ECUATORIANO DE LA OFERTA 🕄                                            |                                                                                   |
| 7 OTROS PARÁMETROS RESUELTOS POR LA ENTIDAD $(\widehat{I})$                                                 |                                                                                   |
|                                                                                                    |                                                                                   |

Imagen 3.39

Proceda con la validación de los datos registrados, para ello de clic en el botón "Validar". Imagen 3.40

|                                                                                                    | 📼 📼 🖂 🚔 Español 🕞                          |
|----------------------------------------------------------------------------------------------------|--------------------------------------------|
| Oferente: Roberto Caiza - FORMULARIO DE OFERTA                                                               | BIEN - SUBASTA INVERSA ELECTRÓNICA         |
| Podrá seleccionar y relacionar archivos a cada una de las secciones de esta pantalla una ve<br>opción Anexos | ez que se encuentren cargados dentro de la |
| 1 SITUACIÓN FINANCIERA 🕖                                                                                     |                                            |
| 2 COMPONENTES DE LOS (BIENES O SERVICIOS) OFERTADOS 🕖                                                        |                                            |
| 3 EXPERIENCIA OFERENTE ⑦                                                                                     |                                            |
| 4 PERSONAL TÉCNICO MÍNIMO REQUERIDO (1)                                                                      |                                            |
| 5 EQUIPO MÍNIMO REQUERIDO 🕐                                                                                  |                                            |
| 6 CANTIDAD Y PRECIOS - VALOR AGREGADO ECUATORIANO DE LA OFERTA 🕧                                             |                                            |
| 7 OTROS PARÁMETROS RESUELTOS POR LA ENTIDAD (7)                                                              |                                            |
| Guardar Valdar Regresar                                                                                      |                                            |

Imagen 3.40

Revise el mensaje de validación, para continuar de clic en el botón "Aceptar". Imagen 3.41

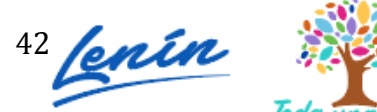

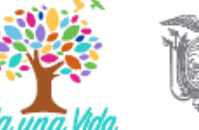

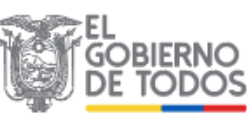

| SERVICIO NACIONAL DE CONTRATACIÓN PUBL |
|----------------------------------------|
|----------------------------------------|

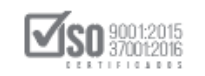

| Los datos están validados <b>correctamente</b> |   |
|------------------------------------------------|---|
| Aceptar                                        |   |
| Imagen 3.41                                    | ] |

# 4. Formulario de Compromiso de Asociación o Consorcio

En caso de que el proveedor esté participando en COMPROMISO DE ASOCIACION O CONSORCIO, la aplicación le indicará los datos registrados en un inicio por parte del proveedor. Finalmente revise la información e imprima el formulario. Imagen 4.4

| - 1   |                                     |                |         |                     |                        | -        | 2       | ~       | $\bowtie$ | Españ   |
|-------|-------------------------------------|----------------|---------|---------------------|------------------------|----------|---------|---------|-----------|---------|
| feren | nte: proveedorH - Formulario de Com | promiso de Aso | ciaciór | n o Consor          | cio                    | BIEN - S | SUBAS   | TA INV  | ERSA EL   | ECTRÓNI |
|       |                                     |                |         |                     |                        |          |         |         |           |         |
| DAT   | TOS GENERALES DEL COMPROMISO DE     | ASOCIACIÓN O   | CONSO   | DRCIO               |                        |          |         |         |           |         |
| Non   | nbre:                               |                | prove   | edorH               |                        |          |         |         |           |         |
| Nat   | turaleza:                           |                | Perso   | na Jurídica         |                        |          |         |         |           |         |
| Тір   | o de Persona Jurídica:              |                | Comp    | oromiso de <i>l</i> | Asociación o Consorcio |          |         |         |           |         |
|       |                                     |                |         |                     |                        |          |         |         |           |         |
| DAT   | TOS DE PARTÍCIPES                   |                |         |                     |                        |          |         |         |           |         |
|       | RUC / Identificación                | Naturaleza     |         | Razón So            | ocial                  | % de     | e Parti | icipaci | ón        |         |
| 1     | 1712510971                          | Natural        |         | LEONARD             | O ARELLANO             |          |         | 50,0    | 0%        |         |
| 2     | 1715853485                          | Natural        |         | RENATA J            | IMÉNEZ                 |          |         | 50,0    | 0%        |         |
| INF   | ORMACIÓN DEL PROCURADOR COMÚN       |                |         |                     |                        |          |         |         |           |         |
| Nat   | turaleza:                           |                |         |                     | Persona Jurídica       |          |         |         |           |         |
| тір   | o de Documento:                     |                | RUC     |                     |                        |          |         |         |           |         |
| No.   | Documento de Identificación:        |                |         |                     | 1715853485001          |          |         |         |           |         |
| Raz   | tón Social:                         |                |         |                     | M&M SOLUTIONS          |          |         |         |           |         |

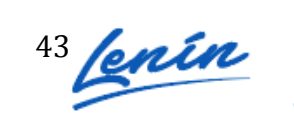

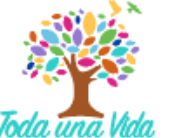

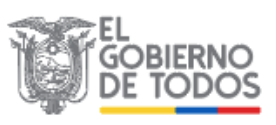

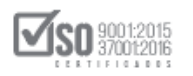

| Información del Representante Legal       |                                |  |  |
|-------------------------------------------|--------------------------------|--|--|
| Tipo de Documento:                        | CÉDULA                         |  |  |
| No. Documento de Identificación:          | 1715853485                     |  |  |
| Nombres y apellidos:                      | muñoz flores jessica alexandra |  |  |
| País:                                     | ECUADOR                        |  |  |
| Firma de Oferta:                          | Procurador Común               |  |  |
| DOMICILIO DEL OFERENTE                    |                                |  |  |
| Provincia:                                | PICHINCHA                      |  |  |
| Cantón:                                   | QUITO                          |  |  |
| Calle principal:                          | av. 6 de diciembre             |  |  |
| Número:                                   | e34                            |  |  |
| Calle secundaria:                         | alamos                         |  |  |
| Código Postal:                            | 3453                           |  |  |
| Teléfono:                                 | 098304657                      |  |  |
| Correo electrónico:                       | pruebas@preubas.com            |  |  |
|                                           |                                |  |  |
| Im                                        | primir                         |  |  |
| Formularios                               | Generar Anexos                 |  |  |
| Formulario de Oferta Compromiso de Asocia | ición Generar Oferta Archivos  |  |  |

Imagen 4.4

# 5. Anexos

En el caso que la entidad contratante haya solicitado documentos adicionales que deben ser entregados junto con la oferta, diríjase a la sección ANEXOS y de clic en "Archivos". Imagen 5.1

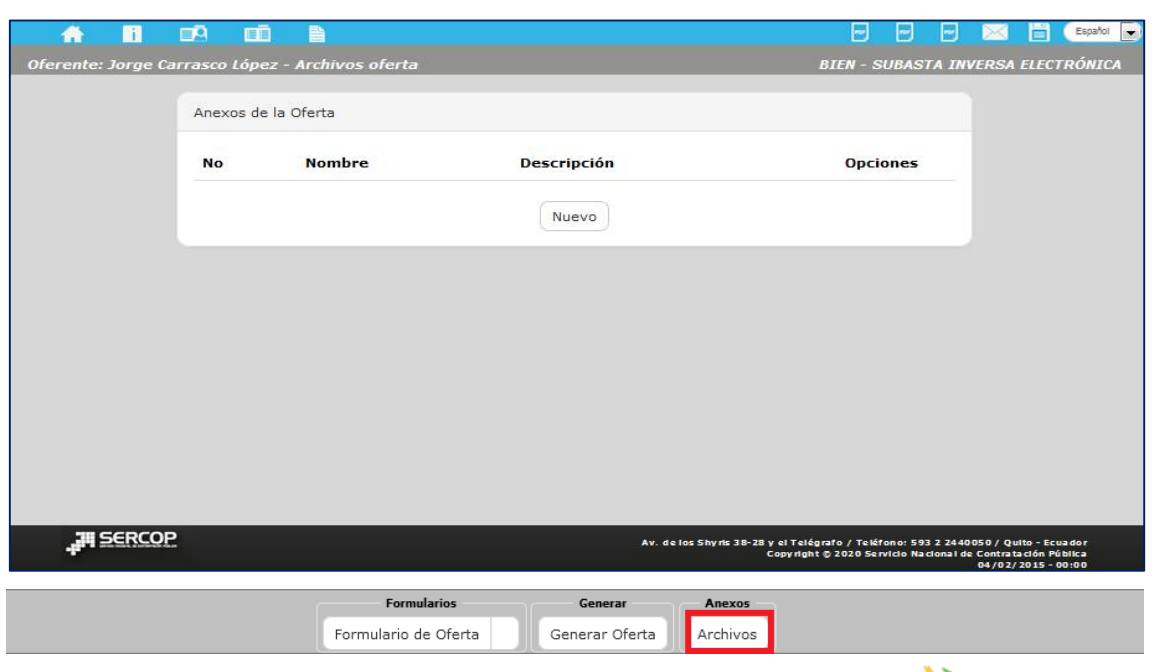

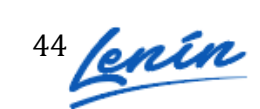

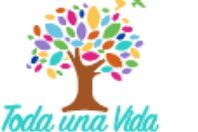

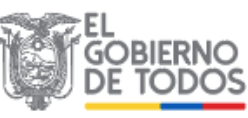

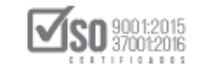

Imagen 5.1

Para agregar un archivo de clic en el botón "Nuevo", como se muestra a continuación. Imagen 5.2

|            | Anexos de la Oferta |             |                                                                                             |                                                                      |
|------------|---------------------|-------------|---------------------------------------------------------------------------------------------|----------------------------------------------------------------------|
|            | No Nombre           | Descripción | Opciones                                                                                    |                                                                      |
|            |                     |             |                                                                                             |                                                                      |
|            |                     | Nuevo       |                                                                                             |                                                                      |
|            |                     |             |                                                                                             |                                                                      |
|            |                     |             |                                                                                             |                                                                      |
|            |                     |             |                                                                                             |                                                                      |
|            |                     |             |                                                                                             |                                                                      |
| JII SERCOP |                     | Av. de los  | Shyria 38-25 y el Telégrefo / Teléfono: 593 2 2440<br>Copyright © 2013 Servicio Necionel de | 050 / Quito - Ecus dor<br>Contratación Pública<br>04/02/2013 - 00-00 |

Imagen 5.2

A continuación registre los siguientes datos:

- Descripción: Nombre del documento
- Archivo: Cargue el documento, para ello de clic en el botón "Examinar",
- busque y seleccione el archivo y finalmente de clic en abrir. El tamaño de cada archivo cargado puede ser de hasta de 10MB.

Para continuar, de clic en el botón "Guardar". Imagen 5.3

|       | Archivos                    |                                                                                                    |
|-------|-----------------------------|----------------------------------------------------------------------------------------------------|
|       | * Descripción:              | esto a la renta                                                                                                    |
|       | * Archivo: () documento.pdf | 🕿 Examinar                                                                                                    |
|       | Gua                         | Regresar                                                                                                    |
|       |                             |                                                                                                    |
|       |                             |                                                                                                    |
|       |                             |                                                                                                    |
|       |                             |                                                                                                    |
| FRCOP |                             | Av. de los Shyris 35-25 y el Telégrafo / Teléfono: 593 2 2440 050 / Quito - Ecuador<br>Copyright (2 2013 Servicio Nacional de Contrateción Páblica<br>04/02/2023 - 60 a0 |

Imagen 5.3

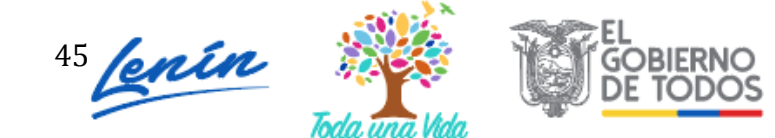

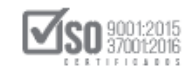

A continuación, el aplicativo mostrara un mensaje indicando que los datos se han registrado. Imagen 5.4

|                 |                                                                    |                                                                     | Médule Fee                             | IIILAGOF GE U       | DATOS REGIST                                                   |
|-----------------|--------------------------------------------------------------------|---------------------------------------------------------------------|----------------------------------------|---------------------|----------------------------------------------------------------|
|                 | ERCOP                                                              |                                                                     | Modulo Fac                             |                     | DATOS REGISTI                                                  |
| ÷ 8             |                                                                    |                                                                     |                                        |                     | 🖂 🗒 Esp                                                        |
| Oferente: Rober | rto Caiza - Archivos oferta                                        |                                                                     | BIEN - S                               | SUBASTA INV         | ERSA ELECTRÓN                                                  |
|                 | Archivos                                                           |                                                                     |                                        |                     |                                                                |
|                 |                                                                    |                                                                     |                                        |                     |                                                                |
|                 | * Descripción: (?)                                                 |                                                                     |                                        |                     |                                                                |
|                 | * Archivo: ?                                                       | 🛢 Examinar                                                          |                                        |                     |                                                                |
|                 |                                                                    | Guardar Regresar                                                    |                                        |                     |                                                                |
|                 |                                                                    |                                                                     |                                        |                     |                                                                |
|                 |                                                                    |                                                                     |                                        |                     |                                                                |
|                 |                                                                    |                                                                     |                                        |                     |                                                                |
|                 |                                                                    |                                                                     |                                        |                     |                                                                |
|                 |                                                                    |                                                                     |                                        |                     |                                                                |
|                 | -OP                                                                |                                                                     |                                        |                     |                                                                |
| JI SERC         |                                                                    | A                                                                   | v. of 101 Shyris 30-20 yer telegrate / |                     | 40050 / Quito - Ecuador                                        |
| ,II SERC        |                                                                    | Imagen 5.4                                                          | Copyright © 201                        | 5 Servicio Necional | 40030 / Quito-Ecuador<br>da Contratación Pública               |
|                 | 1<br>1<br>19                                                       | Imagen 5.4                                                          | Copyright © 201                        | 5 Servicio Nacional | 40030 / Quito - Ecuador<br>de Contratación Pública             |
| i el archivo    | se cargó exitosa                                                   | Imagen 5.4<br>amente, de clic en el                                 | botón "Regre                           | sar". Ii            | 4000 / Quite - Ecuador<br>de Contrateción Públice<br>magen 5.1 |
| ा el archivo    | se cargó exitosa                                                   | Imagen 5.4<br>amente, de clic en el                                 | botón "Regre                           | ssar". li           | magen 5.                                                       |
| i el archivo    | se cargó exitosa                                                   | Imagen 5.4<br>amente, de clic en el                                 | botón "Regre                           | sar". II            | magen 5.                                                       |
| ji el archivo   | se cargó exitosa<br>Archivos                                       | Imagen 5.4<br>amente, de clic en el                                 | botón "Regre                           | esar". Ii           | magen 5.                                                       |
| ji el archivo   | se cargó exitosa<br>Archivos                                       | Imagen 5.4<br>amente, de clic en el                                 | botón "Regre                           | osar". Ii           | magen 5.                                                       |
| ji el archivo   | se cargó exitosa<br>Archivos<br>* Descripción: ()                  | Imagen 5.4<br>amente, de clic en el                                 | botón "Regre                           | esar". Ii           | magen 5.!                                                      |
| i el archivo    | Se cargó exitosa<br>Archivos<br>* Descripción: ()<br>* Archivo: () | Imagen 5.4<br>amente, de clic en el                                 | botón "Regre                           | sar". I             | magen 5.5                                                      |
| ji el archivo   | Archivos * Descripción: ? * Archivo: ?                             | Imagen 5.4<br>amente, de clic en el<br>Examinar<br>Guardar Regresar | botón "Regre                           | sar". I             | magen 5.5                                                      |
| i el archivo    | Archivos * Descripción: () * Archivo: ()                           | Imagen 5.4<br>amente, de clic en el<br>Examinar<br>Guardar Regresar | botón "Regre                           | sar". I             | magen 5.5                                                      |
| ji el archivo   | se cargó exitosa<br>Archivos<br>* Descripción: 7<br>* Archivo: 7   | Imagen 5.4<br>amente, de clic en el<br>Examinar<br>Guardar Regresar | botón "Regre                           | sar". I             | magen 5.5                                                      |
| i el archivo    | Archivos * Descripción: 1 * Archivo: 1                             | Imagen 5.4<br>amente, de clic en el<br>Examinar<br>Guardar Regresar | botón "Regre                           | sar". I             | magen 5.                                                       |
| i el archivo    | se cargó exitosa<br>Archivos<br>* Descripción: ?<br>* Archivo: ?   | Imagen 5.4<br>amente, de clic en el<br>Examinar<br>Guardar Regresar | botón "Regre                           | sar". I             | magen 5.5                                                      |
| i el archivo    | se cargó exitosa<br>Archivos<br>* Descripción: ()<br>* Archivo: () | Imagen 5.4<br>amente, de clic en el<br>Examinar<br>Guardar Regresar | botón "Regre                           | sar". I             | magen 5.                                                       |
| i el archivo    | se cargó exitosa<br>Archivos<br>* Descripción: ?<br>* Archivo: ?   | Imagen 5.4<br>amente, de clic en el<br>Examinar<br>Guardar Regresar | botón "Regre                           | sar". I             | magen 5.                                                       |
| i el archivo    | se cargó exitosa<br>Archivos<br>* Descripción: ()<br>* Archivo: () | Imagen 5.4<br>amente, de clic en el<br>Examinar<br>Guardar Regresar | botón "Regre                           | sar". I             | magen 5.5                                                      |

Imagen 5.5

A continuación, observe la información del documento subido, en caso de que requiera eliminar, descargar el documento o editar, diríjase a la sección "Opciones" y realice la acción correspondiente. Imagen 5.6

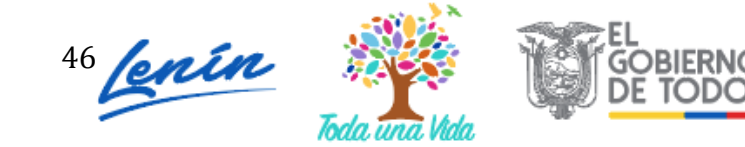

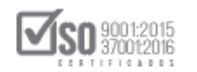

|           | Anes | xos de la Oferta                 |                                             |                                                                                    |
|-----------|------|----------------------------------|---------------------------------------------|------------------------------------------------------------------------------------|
|           |      |                                  |                                             |                                                                                    |
|           | No   | Nombre                           | Descripción                                 | Opciones                                                                           |
|           | 1    | acta de entrega<br>recepcion.pdf | acta de entrega-recepcion                   |                                                                                    |
|           | 2    | documento.pdf                    | Copia de declaración de impuesto :<br>renta | a la                                                                               |
|           |      |                                  | Nuevo                                       |                                                                                    |
|           |      |                                  |                                             |                                                                                    |
|           |      |                                  |                                             |                                                                                    |
|           |      |                                  |                                             |                                                                                    |
|           |      |                                  |                                             |                                                                                    |
| HI SERCOP |      |                                  | Av. de los Shyris                           | 38-25 y el Telégrefo / Teléfono: 593 2 244<br>Copyright © 2015 Servicio Necionel d |
|           |      |                                  |                                             |                                                                                    |

Imagen 5.6

# 6. Generar Oferta

En el siguiente paso, genere el archivo de la oferta registrada, para ello de clic en la sección "Generar Oferta". Imagen 6.1

| A 🖬 🛙               | ē 💼           |                           |                        |                         | -                 |                 | 🖂 🗎                                   | Español 💽      |
|---------------------|---------------|---------------------------|------------------------|-------------------------|-------------------|-----------------|---------------------------------------|----------------|
| Oferente: Jorge Car | rasco López - | Ingrese Nombre de Ventar  | ıa                     |                         | BIEN - SL         | BASTA IN        | VERSA ELECT                           | RÓNICA         |
|                     |               |                           |                        |                         |                   |                 |                                       |                |
|                     | Generación O  | ferta                     |                        |                         |                   |                 |                                       |                |
|                     |               |                           |                        |                         |                   |                 |                                       |                |
|                     | Datos         | validados                 |                        |                         |                   |                 |                                       |                |
|                     |               |                           |                        |                         |                   |                 |                                       |                |
|                     | * Tiemp       | o de Entrega Propuesto:   | (                      | PI                      | lazo (días)       |                 |                                       |                |
|                     |               | Tiempo de Garantía:       |                        | (Meses                  | , sí aplica)      |                 |                                       |                |
|                     |               |                           |                        |                         |                   |                 |                                       |                |
|                     |               | Observación:              |                        |                         | J                 |                 |                                       |                |
|                     |               |                           |                        |                         |                   |                 |                                       |                |
|                     |               |                           | Generar Oferta         |                         |                   |                 |                                       |                |
|                     |               |                           |                        |                         |                   |                 |                                       |                |
|                     | Si la ofert   | a se presentará de manera | física, acceda a la op | ción Vista Previ        | a para que        | pueda           |                                       |                |
|                     | imprimirla.   |                           |                        |                         |                   |                 |                                       |                |
|                     |               |                           |                        |                         |                   |                 |                                       |                |
| III SERCOP          |               |                           | Av de                  | os Shvris 38-78 v el Ti | elégrato / Teléto | 00: 593 2 2440  | 050 / Quilto - Eci                    | ia dor         |
|                     |               |                           | AV. 021                | Copy ri                 | ight © 2020 Servi | clo Nacional de | 2 Contra ta ción Pú<br>04/02/2015 - 0 | blica<br>10:00 |
|                     |               | Formularios               | Cenerar                | Anexos                  |                   |                 |                                       |                |
|                     |               | Formulario do Oferta      | Caparan Ofarta         | Archives                |                   |                 |                                       |                |
|                     |               | Formulario de Oferta      | Generar Oferta         | Archivos                |                   |                 |                                       |                |

#### Imagen 6.1

47

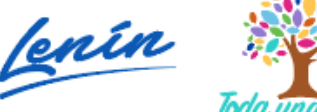

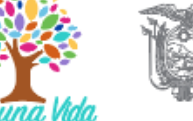

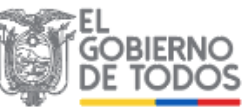

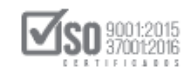

A continuación, ingrese tiempo de entrega propuesto, tiempo de garantía y observación, finalmente de clic en "Generar Oferta". Imagen 6.2

| fi 🖬               | 09 00 1                                            |                                                               |                                 | -              |                    |      |
|--------------------|----------------------------------------------------|---------------------------------------------------------------|---------------------------------|----------------|--------------------|------|
| Oferente: Jorge Ca | rrasco López - Ingrese Nombre de Vent              | ana                                                           | BIEN - S                        | UBASTA IN      | IVERSA ELEC        | TR   |
|                    | Generación Oferta                                  |                                                               |                                 |                |                    |      |
|                    | Datos validados                                    |                                                               |                                 |                |                    |      |
|                    | * Tiempo de Entrega Propuesto:                     | 15                                                            | Plazo (días)                    |                |                    |      |
|                    | Tiempo de Garantía:                                | 0                                                             | (Meses, sí aplica)              |                |                    |      |
|                    | Observación:                                       | no aplican meses de garanti<br>solicitó 15 días para la entre | ía, ya que se<br>ega.           |                |                    |      |
|                    |                                                    | Generar Oferta                                                |                                 |                |                    |      |
|                    | Si la oferta se presentará de maner<br>imprimirla. | a física, acceda a la opción V                                | /ista Previa para que           | pueda          |                    |      |
| <b>JH</b> SERCOP   |                                                    | Av. de los Shyri                                              | 15 38-28 y el Telégrafo / Telér | ono: 593 2 244 | 10050 / Quito - Ec | ua c |
|                    |                                                    |                                                               | Copyright © 2020 Sen            | vicio Nacional | 04/02/2015 -       | 00:0 |

Imagen 6.2

A continuación, la aplicación le mostrará el archivo "oferta\_pli\_subinv.ushay que se ha generado en el registro de los datos de la oferta. Ahora de clic en "Guardar archivo" y de clic en "Aceptar". Imagen 6.3

| Abriendo oferta_pli_subinv.ushay                                  |
|-------------------------------------------------------------------|
| Ha elegido abrir:                                                 |
| oferta_pli_subinv.ushay                                           |
| que es: ushay File                                                |
| de: http://localhost:6012                                         |
| ¿Qué debería hacer Firefox con este archivo?                      |
| O Abrir c <u>o</u> n Examinar                                     |
| Guardar archivo                                                   |
| Hacer esto automáticamente para estos archivos a partir de ahora. |
|                                                                   |
| Aceptar Cancelar                                                  |

Imagen 6.3

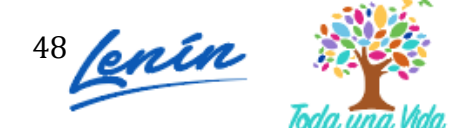

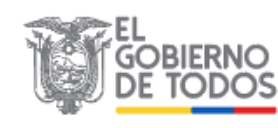

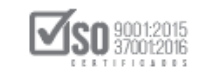

Guarde el archivo en una unidad de almacenamiento. Posteriormente esta oferta deberá enviarla al SOCE en la etapa de entrega de propuestas, para ello revise el manual de participación y envío de ofertas de subasta para proveedores.

# 7. Imprimir oferta

Una vez que ha generado el archivo oferta ushay que, posteriormente será enviada al SOCE, no olvide además imprimir la oferta, puesto que este el proveedor en la etapa de entrega de propuestas deberá además entregar la oferta impresa y firmada. Para imprimir la oferta, de clic en "Vista previa de la oferta". Imagen 7.1

|                |                       |                                                   |                                 | Módulo Faci ta <mark>Vista</mark> a Cont<br>Previa<br>de la<br>Oferta    | V. 1.5.1.c                                                                             |
|----------------|-----------------------|---------------------------------------------------|---------------------------------|--------------------------------------------------------------------------|----------------------------------------------------------------------------------------|
|                | A 🖬 🗹                 | 9 🖬 🖻                                             |                                 |                                                                          | 🖻 🖂 🛗 Español 💽                                                                        |
|                | Oferente: Jorge Carra | asco López - Ingrese Nombre de Veni               | tana                            | BIEN - SUBAST                                                            | TA INVERSA ELECTRÓNICA                                                                 |
| and the second |                       | Generación Oferta                                 |                                 |                                                                          |                                                                                        |
| No.            |                       | Datos validados                                   |                                 |                                                                          |                                                                                        |
| NE             |                       | * Tiempo de Entrega Propuesto:                    |                                 | Plazo (días)                                                             |                                                                                        |
|                |                       | Tiempo de Garantía:                               |                                 | (Meses, sí aplica)                                                       |                                                                                        |
|                |                       | Observación:                                      |                                 |                                                                          |                                                                                        |
| B              |                       |                                                   | Generar Oferta                  |                                                                          |                                                                                        |
| 4              |                       | Si la oferta se presentará de mane<br>imprimirla. | ra física, acceda a la opción \ | /ista Previa para que pueda                                              | a                                                                                      |
|                |                       |                                                   |                                 |                                                                          |                                                                                        |
|                | JII SERCOP            |                                                   | Av. de los Shyr                 | Is 38-28 y el Telégrato / Teléfono: 593<br>Copyright © 2020 Servicio Nac | i 2 2440050 / Quito - Ecuador<br>Jonal de Contratación Pública<br>04 / 02/2015 - 00:00 |

Imagen 7.1

En la siguiente pantalla podrá ver la oferta que ha generado e imprimirla. Imagen 7.2

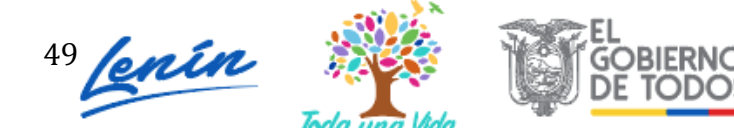

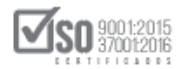

| Vista Previa (favor espere | unos segundos por sección para la generación completa).                                                                                         |          |     | × |
|----------------------------|----------------------------------------------------------------------------------------------------|----------|-----|---|
|                            | 1 de 18 — + Aumento automático =                                                                                                    | <b>e</b> | B A | » |
|                            | SUBASTA INVERSA BIENES O SERVICIOS<br>"CÓDIGO DEL PROCEDIMIENTO: SIE-EPPETRO-001-2020"<br>SOBRE ÚNICO<br>Señor<br>Raúl Sacoto<br>EPPETROECUADOR |          |     |   |
|                            | PRESENTADA POR: Jorge Carrasco López<br>RUC: 0919260729001                                                                                      |          |     |   |

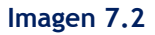

# 8. Utilitarios del aplicativo

# 8.1 Inicio

La opción de "Inicio" le permite ir a la pantalla principal del aplicativo. Imagen 8.1

|                                                            | Módulo Facilitador de la Contratación Pública<br>V. 1.5.1.c<br>07-Mep-2020 |
|------------------------------------------------------------|----------------------------------------------------------------------------|
|                                                            | e español 💌 👘 Español 💌                                                    |
| Oferente: Jorge Carrasco López - Ingrese Nombre de Ventana | BIEN - SUBASTA INVERSA ELECTRÓNICA                                         |
| Imagen 8.1                                                 |                                                                            |

# 8.2 Ayuda

Esta opción le permitirá tener asistencia técnica. Imagen 8.2

|                                                            | Módulo Facilitador de la Contratación Pública<br>V. 1.5.1.c<br>07467-2223 |
|------------------------------------------------------------|---------------------------------------------------------------------------|
|                                                            | 🕞 🕞 🖂 🗮 (Español 🕞                                                        |
| Oferente: Jorge Carrasco López - Ingrese Nombre de Ventana | BIEN - SUBASTA INVERSA ELECTRÓNICA                                        |

Imagen 8.2

# 8.3 Listado de oferente

Esta opción le permitirá ir a la pantalla donde se lista la información para que el oferente u oferentes elaboren una oferta. Imagen 8.3

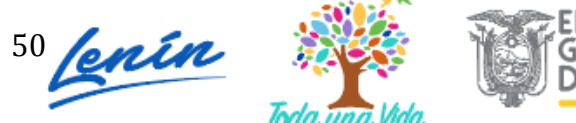

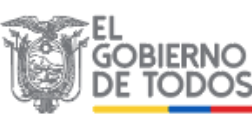

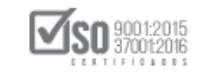

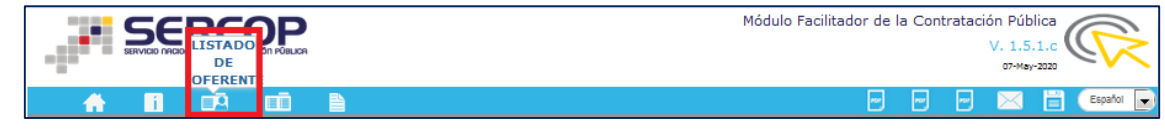

Imagen 8.3

Una vez que ingrese puede revisar y usar la sección de Opciones, la misma que le permitirá registrar nuevas ofertas, revisar el listado de ofertas, editar y eliminar la información del oferente. Imagen 8.4

|                   |                               | Nombre del              |                                         |                            |
|-------------------|-------------------------------|-------------------------|-----------------------------------------|----------------------------|
| No.               | Naturaleza                    | Oferente                | Participación                           | Opciones                   |
| 1                 | Persona<br>Natural            | Jorge Carrasco<br>López | Individual                              |                            |
| 2                 | Persona<br>Natural            | Andrea Carvajal         | Individual                              |                            |
| 3                 | Persona<br>Jurídica           | Francisco Reascos       | Compromiso de asociación o<br>consorcio |                            |
|                   |                               |                         | Crear Oferente                          |                            |
| Recuer<br>entre p | de que no deb<br>proveedores. | e compartir ofertas g   | eneradas en el Módulo Facilitador       | de la Contratación Pública |
|                   |                               |                         |                                         |                            |

# 8.4 Lista de Ofertas

A través de esta opción podrá dirigirse al listado de ofertas que haya registrado. Imagen 8.5

| DE<br>STA<br>ZERTAS | Módulo Facilitador de l | a Cont | tratació | in Públic<br>V. 1.5.1<br>07-May-20 | ,c<br>.c |           |
|---------------------|-------------------------|--------|----------|------------------------------------|----------|-----------|
|                     |                         | -      | -        | $\mathbf{X}$                       |          | Español 🗨 |

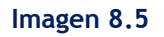

A continuación podrá revisar el listado de ofertas que haya registrado. Imagen 8.6

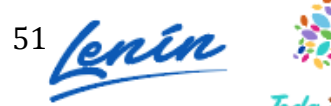

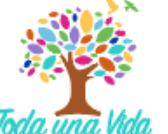

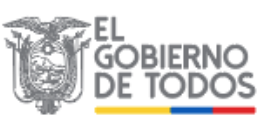

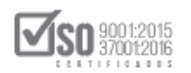

| i  |        |                          |                                          |                                     |                                          |                                            |                |
|----|--------|--------------------------|------------------------------------------|-------------------------------------|------------------------------------------|--------------------------------------------|----------------|
|    | Oferta | as                       |                                          |                                     |                                          |                                            |                |
|    | No     | Código<br>Procedimiento  | Descripción                              | Tipo Pliego                         | Fechas                                   | Opciones                                   |                |
| Г  | 1      | LICS-JM-001-2020         | Elaboración de oferta<br>para Licitación | Licitación de Bienes<br>y Servicios | 2020-03-11                               |                                            |                |
|    | 2      | SIE-EPPETRO-<br>001-2020 | oferta para subasta petro                | Subasta Inversa                     | 2020-04-22                               |                                            |                |
|    |        |                          | Regresa                                  | ar                                  |                                          |                                            |                |
|    |        |                          |                                          |                                     |                                          |                                            |                |
|    |        |                          |                                          |                                     |                                          |                                            |                |
|    |        |                          |                                          |                                     |                                          |                                            |                |
| OP |        |                          |                                          | Av. de los Shyris 38-2              | 8 y el Telégrafo / T<br>Copyright © 2020 | elétono: 593 2 2440<br>Servicio Nacional d | 050 /<br>2 Con |

Imagen 8.6

# 8.5 Vista previa de la Oferta

La opción vista previa, permite visualizar en Pdf la información de la oferta registrada. Imagen 8.7

|     |                                                   | Módu Vista tador de Contratación<br>Previa<br>de la<br>Oferta |
|-----|---------------------------------------------------|---------------------------------------------------------------|
| 玐   |                                                   | Espetor 🕞                                                     |
| - L | Oferente: Roberto Caiza - Datos del procedimiento | BIEN - SUBASTA INVERSA ELECTRÓNICA                            |
|     |                                                   |                                                               |

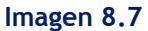

### 8.6 Vista previa del Cronograma

Opción que permite ver el cronograma del procedimiento en el que va a realizar su oferta. Imagen 8.8

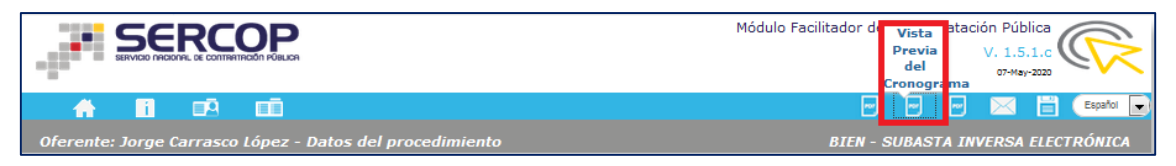

Imagen 8.8

8.7 Vista Previa del Pliego

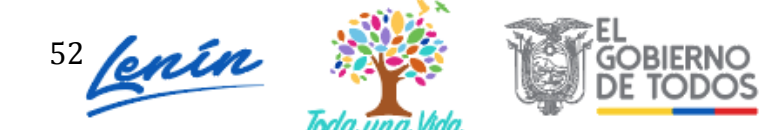

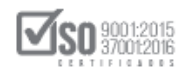

Opción que permite visualizar el pliego en formato PDF. Imagen 8.9

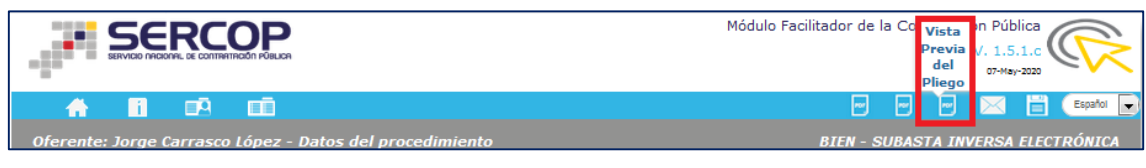

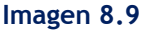

## 8.8 Archivos Anexos

Con esta opción podrá revisar los archivos o documentos cargados por el oferente en el aplicativo. Imagen 8.10

|                                       |                                                     | Módulo Facilitador de la Contratación Pública                                    |
|---------------------------------------|-----------------------------------------------------|----------------------------------------------------------------------------------|
|                                       | i o e oi                                            | E D E Españo                                                                     |
| Oferen                                | te: Jorge Carrasco López - Datos del procedimiento  | BIEN - SUBASTA INVERSA ELECTRÓNICA                                               |
|                                       | Imag                                                | en 8.10                                                                          |
|                                       |                                                     |                                                                                  |
| 8.9 G                                 | uardar Oferta                                       |                                                                                  |
| Esta o                                | pción le permitirá guardar en archi                 | vo de la oferta que está realizando y servirá                                    |
| para g                                | guardar el documento y seguir edit                  | ándolo, no es el archivo de la oferta final                                      |
| recuei                                | rde que ese documento se lo obtien                  | e en otra sección del aplicativo. Imagen 8.11                                    |
| -12                                   |                                                     | Módulo Facilitador de la Contratación Pública<br>V. 1510<br>or GUARDAR<br>OFERTA |
| · · · · · · · · · · · · · · · · · · · |                                                     |                                                                                  |
| Ofere                                 | nte: Jorge Carrasco López - Datos del procedimiento | BIEN - SUBASTA INVERSA ELECTRÓNICA                                               |

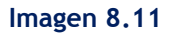

Este utilitario permite subir una oferta que ha sido guardada o generada por el aplicativo MFC, con el objetivo de editarla o visualizarla en otro computador. Si tiene este caso siga los siguientes pasos:

 Ingrese a la sección ofertas, como se muestra en la imagen a continuación. Imagen 8.12

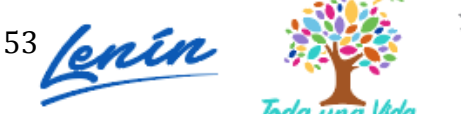

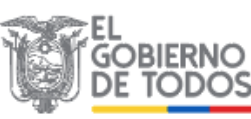

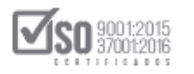

|            |                |                                |                         | Mó                                      | dulo Facilitador de la Contratac                                                  | ión Pública<br>V. 1.5.1.c<br>07-May-2020                                  |
|------------|----------------|--------------------------------|-------------------------|-----------------------------------------|-----------------------------------------------------------------------------------|---------------------------------------------------------------------------|
| A D        |                |                                |                         |                                         |                                                                                   | Español                                                                   |
|            | Oferer         | ntes                           |                         |                                         |                                                                                   |                                                                           |
|            | No.            | Naturaleza                     | Nombre del<br>Oferente  | Participación                           | Opciones                                                                          |                                                                           |
|            | 1              | Persona<br>Natural             | Jorge Carrasco<br>López | Individual                              |                                                                                   |                                                                           |
|            | 2              | Persona<br>Natural             | Andrea Carvajal         | Individual                              | ► Ofertas                                                                         |                                                                           |
|            | з              | Persona<br>Jurídica            | Francisco Reascos       | Compromiso de asociación o<br>consorcio |                                                                                   |                                                                           |
|            |                |                                |                         | Crear Oferente                          |                                                                                   |                                                                           |
|            | Recue<br>entre | rde que no deb<br>proveedores. | e compartir ofertas g   | eneradas en el Módulo Facilitado        | or de la Contratación Pública                                                     |                                                                           |
|            |                |                                |                         |                                         |                                                                                   |                                                                           |
| -JH SERCOP |                |                                |                         | Av. de los Shyris 38                    | -28 y el Telégrafo / Teléfono: 593 2 244(<br>Copyright © 2020 Servicio Nacional d | 0050 / Quito - Ecuador<br>e Contratación Pública<br>04 /02 / 2015 - 00:00 |

Imagen 8.12

2. De clic en el aplicativo "Subir Oferta" como se muestra en la imagen a continuación. Imagen 8.13

|       |                               |                                          |                                     |            | 07-<br>Ofer |
|-------|-------------------------------|------------------------------------------|-------------------------------------|------------|-------------|
| Ofert | as<br>Código<br>Procedimiento | Descripción                              | Tipo Pliego                         | Fechas     | Opciones    |
| 1     | LICS-JM-001-2020              | Elaboración de oferta<br>para Licitación | Licitación de Bienes<br>y Servicios | 2020-03-11 |             |
| 2     | SIE-EPPETRO-<br>001-2020      | oferta para subasta petro                | Subasta Inversa                     | 2020-04-22 |             |
|       |                               | Regress                                  | ar                                  |            |             |
|       |                               |                                          |                                     |            |             |
|       |                               |                                          |                                     |            |             |
|       |                               |                                          |                                     |            |             |

Imagen 8.13

 A continuación de clic en "Examinar", seleccione el archivo de la oferta, de clic en "Abrir", luego de clic en el botón "Subir Archivo", una vez que haya realizado esta acción podrá ver el documento ya cargado, finalmente de clic en "Consolidar Archivo". Imagen 8.14

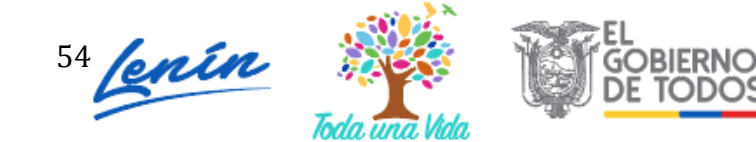

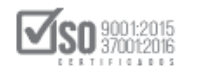

| Seleccione el archivo de la oferta que será subido, si son varios debe iniciar por el primero.                     |         |
|----------------------------------------------------------------------------------------------------|---------|
| Al finalizar presione el botón "Consolidar archivo(s)."                                                            |         |
| Recuerde que no debe compartir ofertas generadas en el Módulo Facilitador de la Contratación<br>entre proveedores. | Pública |
| Subir Archivo                                                                                                    |         |
| Archivos subidos: 1/1                                                                                              |         |
| le oferta_pli_subinv.ushay                                                                                         |         |

Imagen 8.14

Una vez que haya realizado esta acción, de clic en el botón "Regresar" y podrá observar la información para editar o visualizar la oferta. Imagen 8.15

|                                                                                                    | Español 🔽                                          |
|----------------------------------------------------------------------------------------------------|----------------------------------------------------|
| Subir Oferta Seleccione el archivo de la oferta que será subido, si son varios debe iniciar por el primero. Al finalizar presione el botón "Consolidar archivo(s)." Recuerde que no debe compartir ofertas generadas en el Módulo Facilitador de la Contratación Pública entre proveedores.                                                                                                    |                                                    |
| Examinar     Subir Archivo       Archivos subidos:     1/1                                                                                                    |                                                    |
| i oferta_pli_subinv.ushay                                                                                                    |                                                    |
| Regresar       Consolidar archivo(s).         Image: Second Second Se | ulto - Ecuador<br>tación Pública<br>/ 2015 - 00:00 |

Imagen 8.15

En la siguiente pantalla tendrá el proceso con los datos para que ingrese y continúe con el registro de la oferta. Imagen 8.16

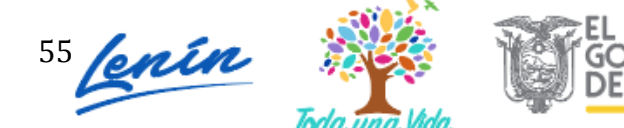

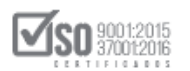

| A 🖬       |                |                                                     |                                                 |                                       |                                             |                                             | Ľ                                                  | Español 👻                |
|-----------|----------------|-----------------------------------------------------|-------------------------------------------------|---------------------------------------|---------------------------------------------|---------------------------------------------|----------------------------------------------------|--------------------------|
|           | Ofert          | tas                                                 |                                                 |                                       |                                             |                                             |                                                    |                          |
|           | <b>No</b><br>1 | Código<br>Procedimiento<br>SIE-EPPETRO-<br>001-2020 | <b>Descripción</b><br>oferta para subasta petro | <b>Tipo Pliego</b><br>Subasta Inversa | <b>Fechas</b><br>2020-04-22                 | Opciones                                    |                                                    |                          |
|           |                |                                                     |                                                 |                                       |                                             |                                             |                                                    |                          |
|           |                |                                                     | Regress                                         | ar                                    |                                             |                                             |                                                    |                          |
|           |                |                                                     |                                                 |                                       |                                             |                                             |                                                    |                          |
| JI SERCOP |                |                                                     |                                                 | Av. de los Shyris 38                  | 3-28 y el Telégrafo / T<br>Copyright © 2020 | elétono: 593 2 2440<br>Servicio Nacional de | 050 / Quito - Ec<br>Contratación P<br>04/02/2015 - | uador<br>iblica<br>30:00 |

Imagen 8.16

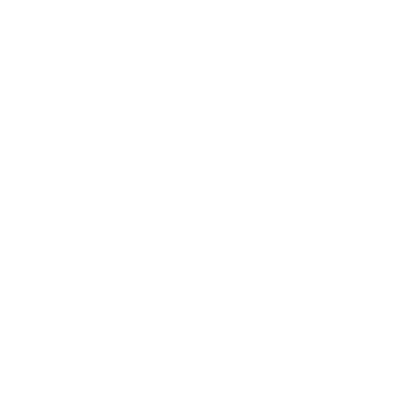

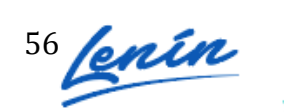

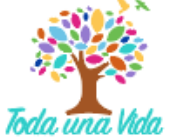

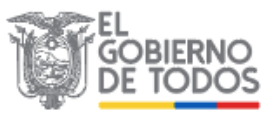